# IOWA STATE UNIVERSITY Computation & Construction Lab

Potterbot Ceramic 3D Printer Workflow

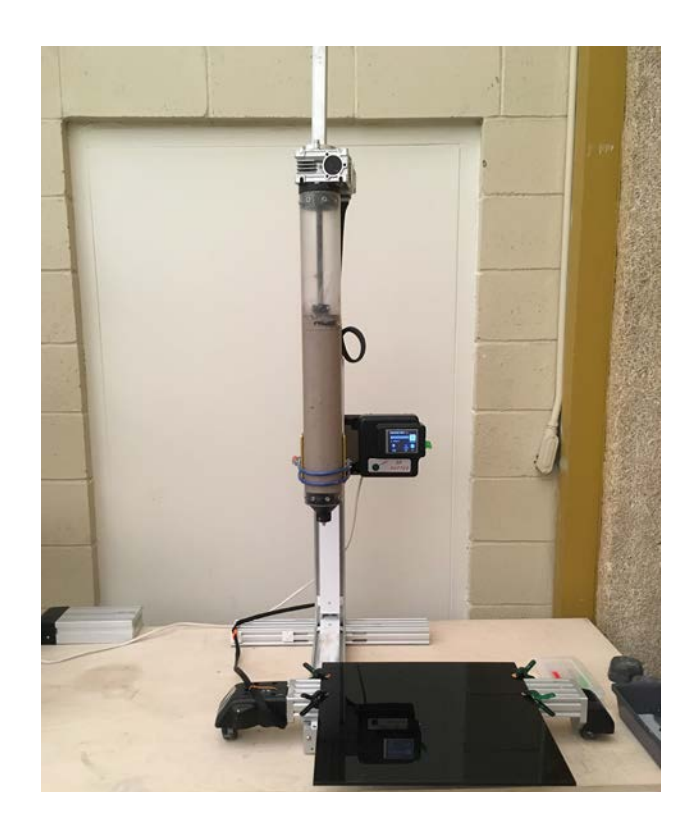

### Potterbot Ceramic 3D Printer

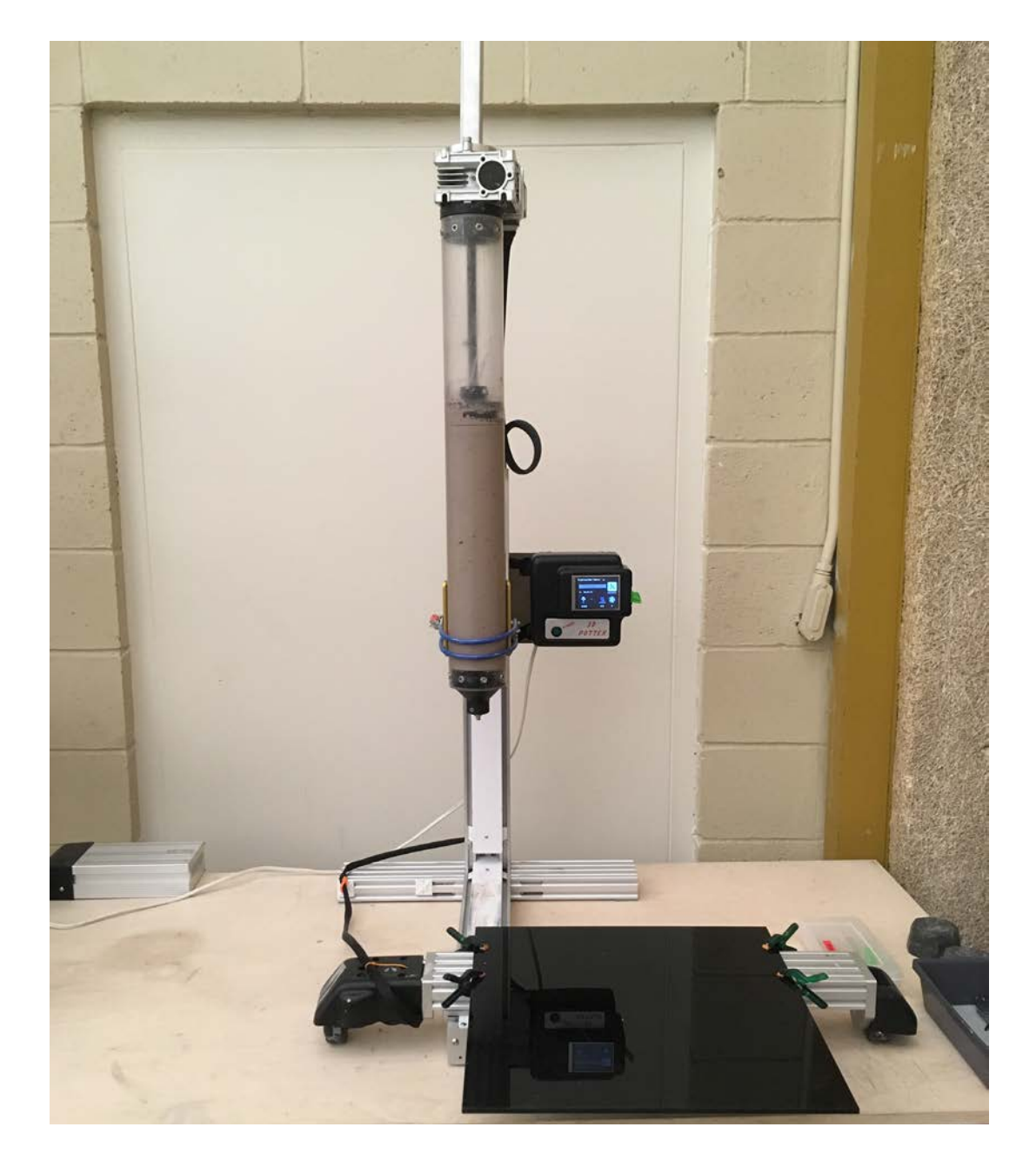

#### Hardware

After using these tools please make sure to return them to the gray container labeled Potterbot.

- 1. Power Supply
- 2. (A.) 2 Part Extruder Piece (B.) 1 Part Extruder Piece
- 3. 3D Printed Drill Adaptor
- 4. Plywood and Acrylic Bases
- 5. Nozzle Holder
- 6. 3D Printed Nozzles of Various Diameters

3 mm- Red 3.5 mm- White 4 mm- Chartreuse

- 4 mm- Chartret
- 4.5 mm- Black

5 mm- Light Grey

- \* A grasshopper definition has been developed to quickly make nozzles of varying diameters. This is located on the CCL Canvas.
- 7. Poly-Carbonate Tube
- 8. Motor + Threaded Rod
- 9. Threaded Rod Cover
- 10. USB 2.0 A (Male) to USB 2.0 B (Male)- This cable allows you to connect a PC laptop into the Potterbot to see the configuration settings. *The laptop CANNOT be connected to power while it is connected to the Potterbot!!*

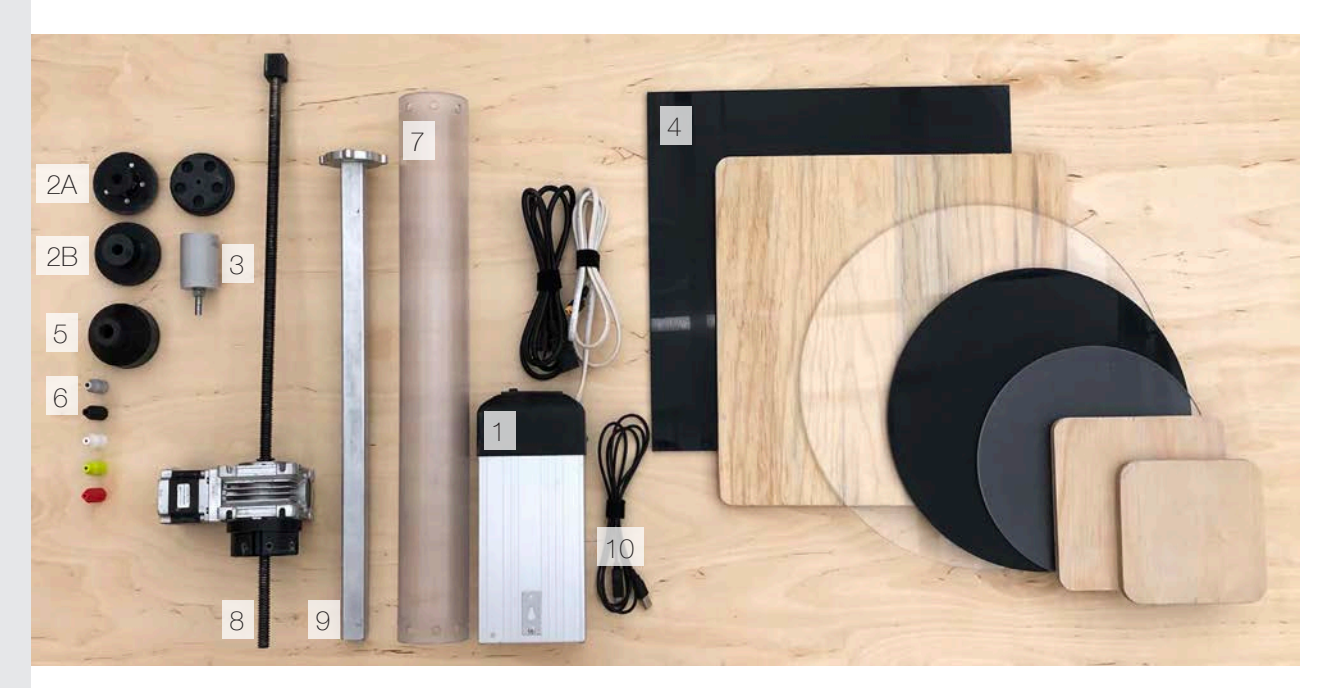

Software

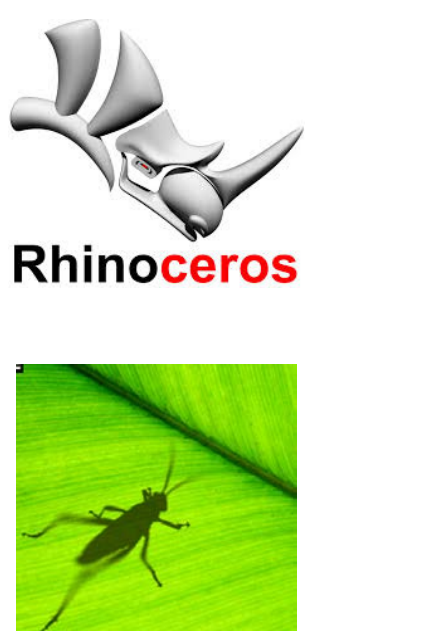

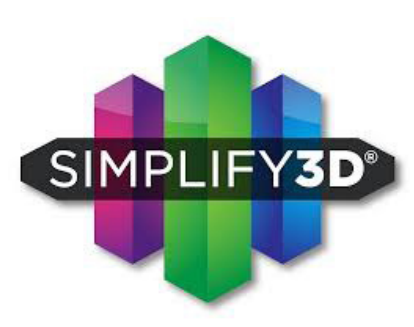

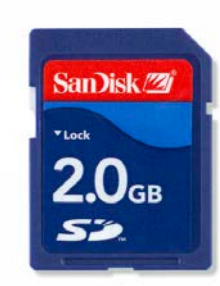

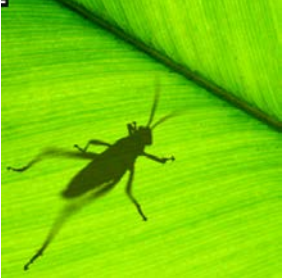

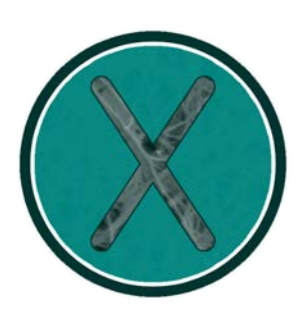

#### **Design Setup**

- Rhinoceros + Grasshopper (make sure to export in mm)

#### G-Code Setup

- Simplify 3D (CCL#1 and #2 Desktops) Prints STL files - Place G-Code file on SD card. only.

- Xylinus (Grasshopper Plug-in CCL#1 and #2 Desktops) G-Code can be generated directly from grasshopper. It allows for the printing of curves and polysurfaces.

#### SD Card

### Simplify3D

Use Simplify3D on the CCL#1 desktop. You can buy it but that is not necessary.

1. Your file should be in millimeters! In Rhinoceros you will export the walls of your polysurface without a base or a top. Be sure to mesh your polysurface prior to exporting as an .stl

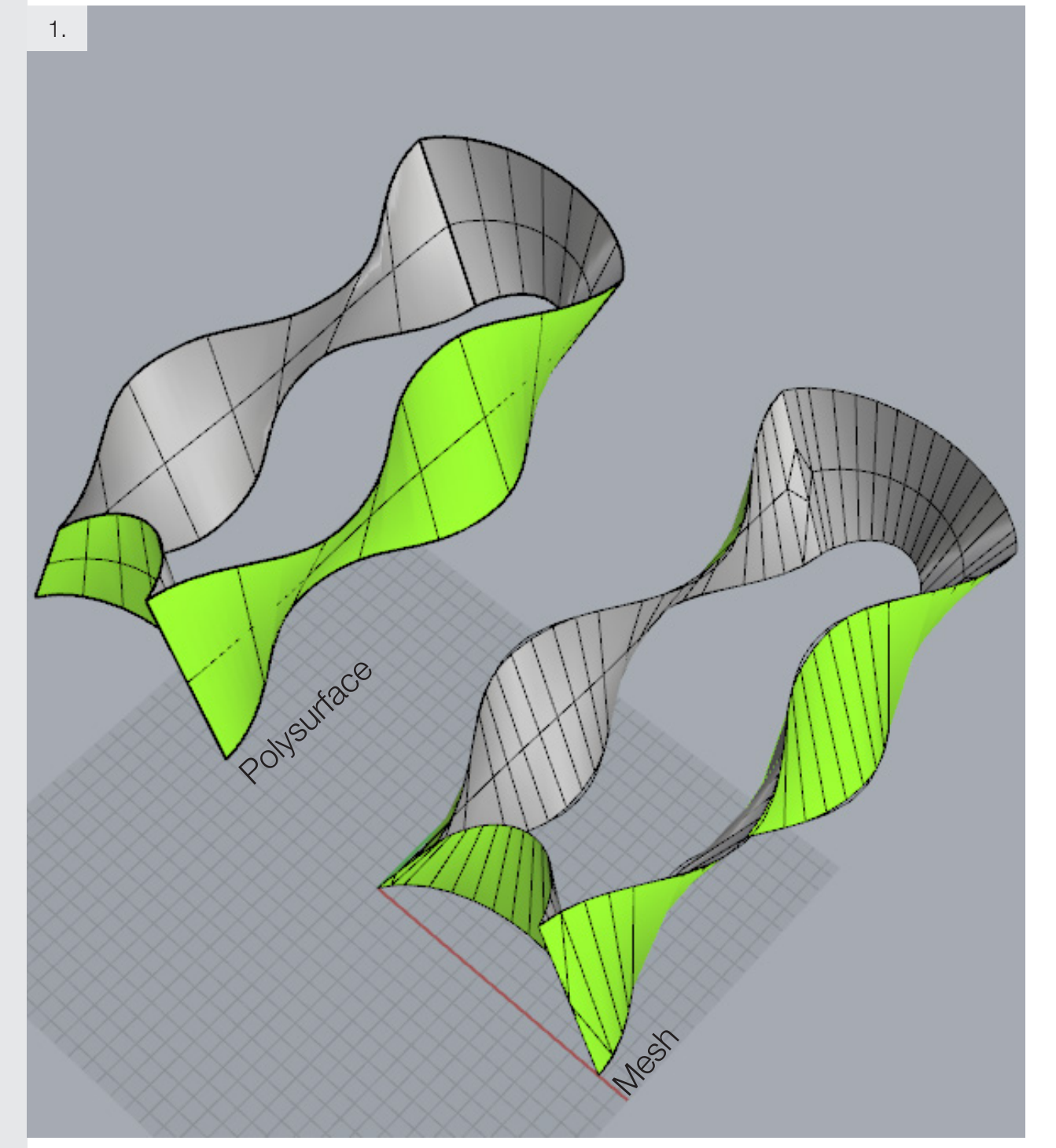

- 2. First import your .stl file by opening Simplify3D and clicking 'Import'. The file's name will be located in the white box with the title 'Models (double-click to edit)." This will allow you to quickly center or remove your model.
- 3. There are an array of tools on the right toolbar. One can change the view, rotate, scale and move their object. Do NOT scale outside of Rhinoceros!!

In Simplify3D occasionally walls of the model will not render on screen. They are there do not be concerned. This can be seen on screenshot in the image to the right. In Rhinoceros on the prior page you could see the entire form. In this image two sides are not rendered. If you orbit around the model they should render at different angles.

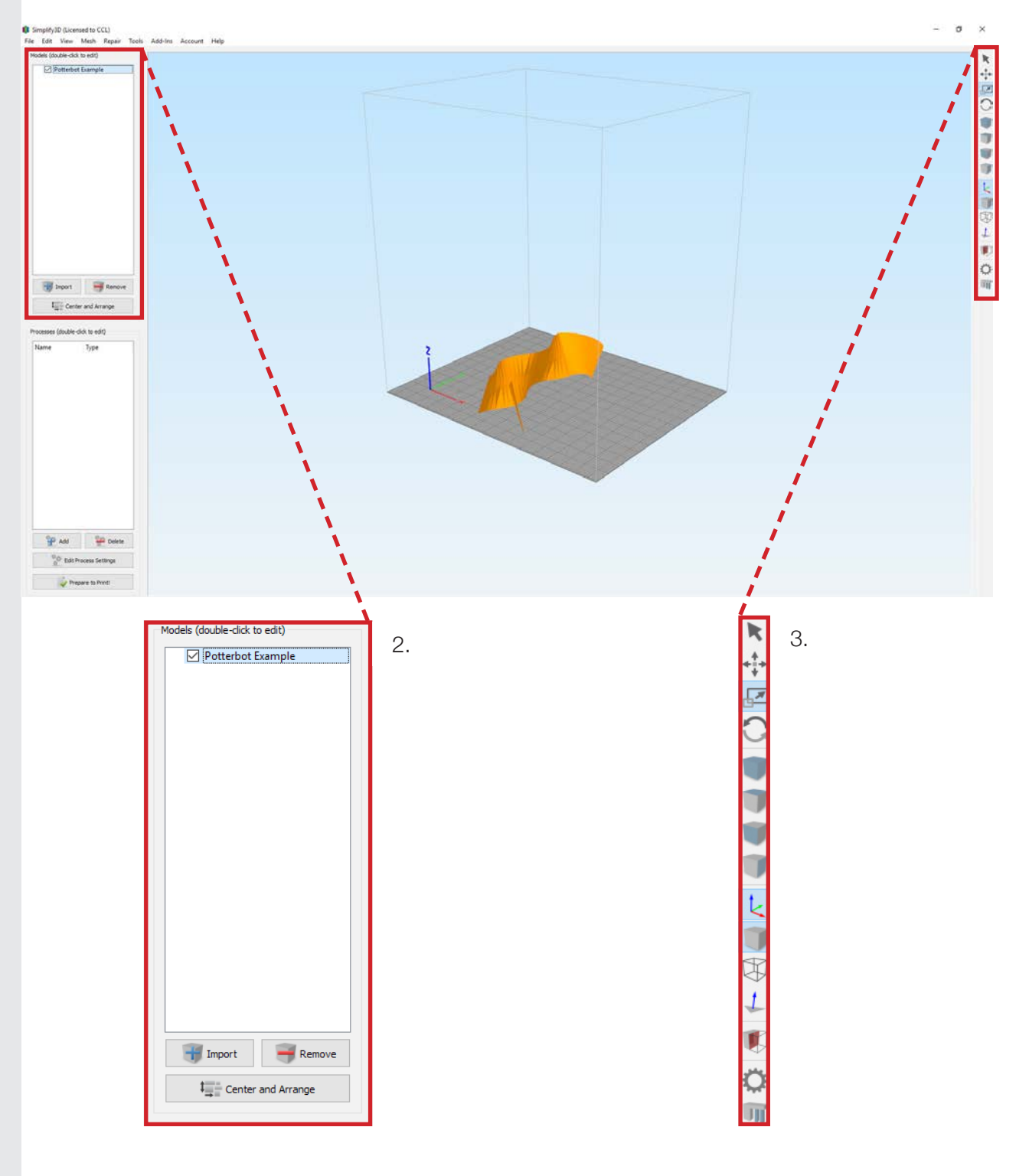

4. If there is already a Potterbot Ceramic Printer Process, click 'FFF.' If not click, 'Add.'

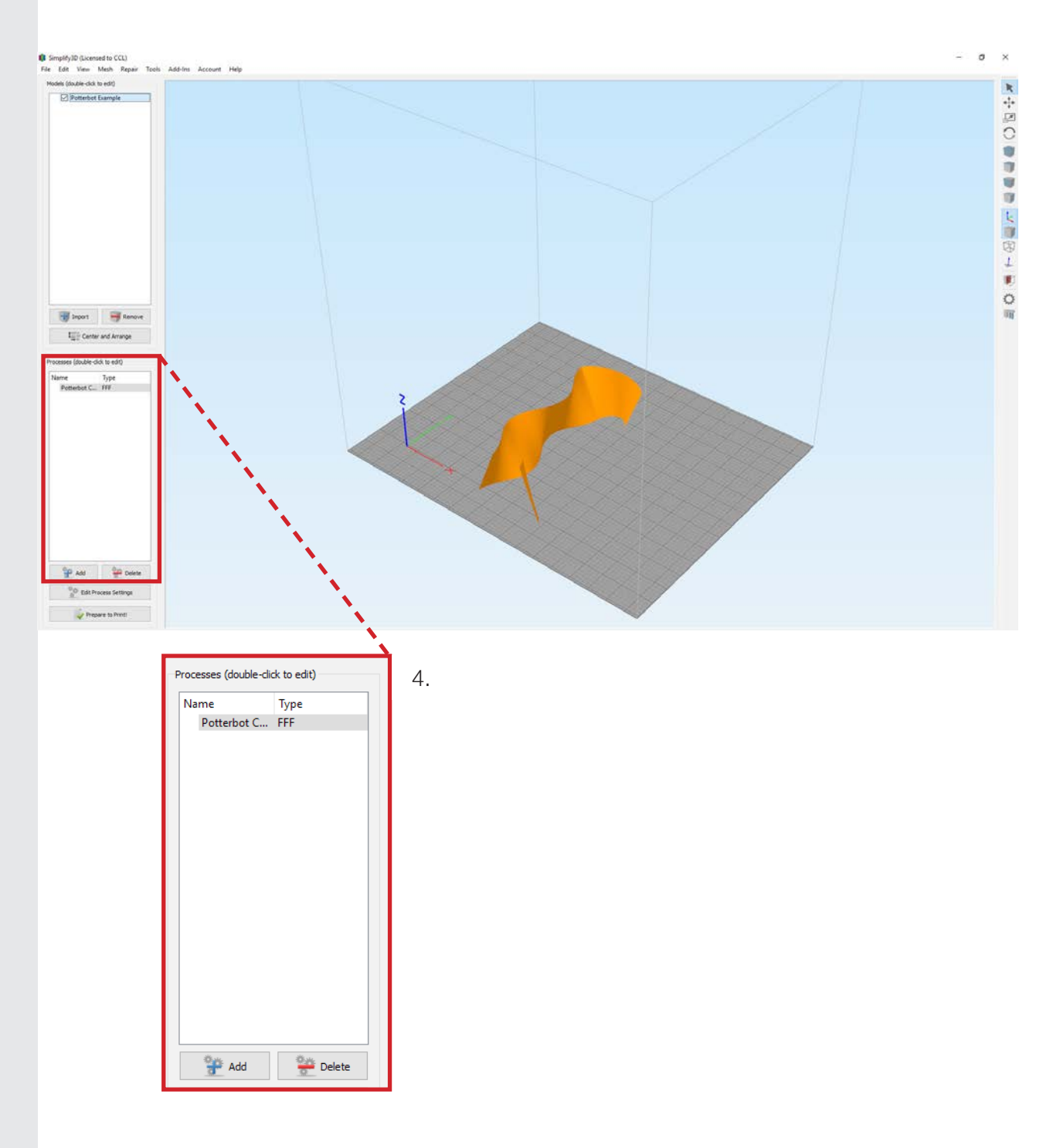

5. The FFF Settings should open up to the Extruder tab. (A.) Change the nozzle diameter and extrusion width to match the nozzle you will be printing with. The rest of the settings should remain the same.

|               | Potterbo      | t Ceramic 3D F   | Printer |                                |                                                                             |                                                                                              |                                                                        |                                          |                                                                                                    |                           |                |             |            |
|---------------|---------------|------------------|---------|--------------------------------|-----------------------------------------------------------------------------|----------------------------------------------------------------------------------------------|------------------------------------------------------------------------|------------------------------------------|----------------------------------------------------------------------------------------------------|---------------------------|----------------|-------------|------------|
| ect Profile:  | Potterbo      | ot Ceramic Prin  | ter     |                                |                                                                             |                                                                                              |                                                                        |                                          |                                                                                                    | •                         | Update Profile | Save as New | Remov      |
| ito-Configui  | re for Mate   | erial            |         |                                |                                                                             |                                                                                              | Auto-Conf                                                              | igure for Pri                            | nt Qual                                                                                                    | ity                       |                |             |            |
| .Α            |               |                  |         |                                | •                                                                           | •                                                                                            | Fast                                                                   |                                          |                                                                                                    |                           |                |             | - 0 (      |
| neral Settir  | ngs           |                  |         |                                |                                                                             |                                                                                              |                                                                        |                                          |                                                                                                    |                           |                |             |            |
| fill Percenta | age:          |                  |         |                                |                                                                             |                                                                                              |                                                                        |                                          |                                                                                                    | 0%                        | 🗌 Include Ra   | ift 🗌 Gene  | rate Suppo |
|               |               |                  |         |                                |                                                                             |                                                                                              |                                                                        |                                          |                                                                                                    |                           |                |             |            |
| Extruder      | Layer         | Additions        | Infill  | Support                        | Temperature                                                                 | e Cooling                                                                                    | G-Code                                                                 | Scripts                                  | Spe                                                                                                    | eds                       | Other Advan    | ced         |            |
|               | Extr          | uder List        |         | Prir                           | narv Fx                                                                     | truder T                                                                                     | Foolhe                                                                 | ad                                       |                                                                                                    |                           |                |             |            |
| Orimony E     | (click item t | to edit settings | )       | Over                           | view                                                                        |                                                                                              | come                                                                   |                                          |                                                                                                    |                           |                |             |            |
| ennary E      | xtruder       |                  |         | Extra                          | ider Toolbead                                                               | Index Tool 0                                                                                 |                                                                        |                                          |                                                                                                    | •                         |                |             |            |
|               |               |                  |         |                                |                                                                             | Index Tooro                                                                                  |                                                                        |                                          | ,                                                                                                    |                           |                |             |            |
|               |               |                  |         | New                            | le Disesser                                                                 | 4 00 -                                                                                       |                                                                        |                                          |                                                                                                    | ^                         |                |             |            |
|               |               |                  |         | Nozz                           | le Diameter                                                                 | 4.00 🗘 r                                                                                     | mm                                                                     |                                          | $\leftarrow$                                                                                                    | — A                       |                |             |            |
|               |               |                  |         | Extru                          | le Diameter<br>usion Multiplier                                             | 4.00 🜩 r<br>3.00 🌩                                                                           | mm                                                                     |                                          | <                                                                                                    | — A                       |                |             |            |
|               |               |                  |         | Nozz<br>Extru<br>Extru         | le Diameter<br>usion Multiplier<br>usion Width ④                            | 4.00 + r<br>3.00 +<br>Auto () Ma                                                             | mm<br>anual 4.80                                                       | ≜ mm                                     | ζ                                                                                                    | — A                       |                |             |            |
|               |               |                  |         | Nozz<br>Extru<br>Extru<br>Ooze | le Diameter<br>usion Multiplier<br>usion Width @                            | 4.00 🗘 r<br>3.00 🗘                                                                           | mm<br>anual 4.80                                                       |                                          | <                                                                                                    | — A                       |                |             |            |
|               |               |                  |         | Nozz<br>Extru<br>Extru<br>Ooze | le Diameter<br>usion Multiplier<br>usion Width ()<br>control                | 4.00 • r<br>3.00 • Auto O Ma                                                                 | mm<br>anual 4.80<br>Distance                                           | 1 00                                     | ÷ m                                                                                                    | — A                       |                |             |            |
|               |               |                  |         | Nozz<br>Extru<br>Extru<br>Ooze | le Diameter<br>usion Multiplier<br>usion Width (<br>e Control<br>Retraction | 4.00 🗘 r<br>3.00 🗘<br>Auto Ma<br>Retraction                                                  | mm<br>anual 4.80<br>Distance                                           |                                          | ¢ mr                                                                                                    | — A                       |                |             |            |
|               |               |                  |         | Nozz<br>Extru<br>Extru<br>Ooze | le Diameter<br>usion Multiplier<br>usion Width ()<br>control<br>Retraction  | 4.00 r<br>3.00 Auto Ma<br>Retraction<br>Extra Resta                                          | mm<br>anual 4.80<br>Distance<br>art Distance                           | mm<br>1.00<br>0.00                       | ← mr<br>← mr                                                                                                    | — A                       |                |             |            |
|               |               |                  |         | Nozz<br>Extru<br>Extru<br>Ooze | le Diameter<br>usion Multiplier<br>usion Width @<br>control<br>Retraction   | 4.00 r r<br>3.00 r<br>Auto Ma<br>Retraction Extra Resta<br>Retraction                        | mm<br>anual 4.80<br>Distance<br>art Distance<br>Vertical Lift          | <pre>mm 1.00 0.00 0.00</pre>             | <ul> <li>mr</li> <li>mr</li> <li>mr</li> </ul>                                                                                                    | — A                       |                |             |            |
|               |               |                  |         | Nozz<br>Extru<br>Ooze          | le Diameter<br>usion Multiplier<br>usion Width ()<br>control<br>Retraction  | 4.00 r<br>3.00 r<br>Auto Ma<br>Retraction<br>Extra Resta<br>Retraction<br>Retraction         | mm<br>anual 4.80<br>Distance<br>art Distance<br>Vertical Lift<br>Speed | <pre>\$ mm 1.00 0.00 0.00 1800.0</pre>   | mr     mr      | n<br>n<br>n/min           |                |             |            |
|               | Add           | Extruder         |         |                                | le Diameter<br>usion Multiplier<br>usion Width ()<br>control<br>Retraction  | 4.00 r<br>3.00 r<br>Auto Auto Auto<br>Retraction<br>Extra Resta<br>Retraction<br>Coasting Di | mm anual 4.80 Distance art Distance Vertical Lift Speed istance        | <pre>mm 1.00 0.00 0.00 1800.0 0.20</pre> | mr     mr     m     m | A<br>n<br>n<br>n/min<br>n |                |             |            |

6. Next is the Layer tab. (A.) Choose a layer height, it is recommended to stay between 1 mm -2 mm layer height. (B.) Choose 0 for both the top and bottom layers. (C.) The number of perimeter shells determines the thickness of the print. (D.) Outline Direction determines the printing directions it is best to work from the Outside-In. (E.) Vase mode is an easy way to just print the shell of a polysurface. If this is checked set the Outline/Perimeter Shells to 0. The rest of the setting should remain the same.

| ito-Configure for Material                                                                                                    |                                   | Auto-Configure for Print Quality                                                                                                    |
|----------------------------------------------------------------------------------------------------|-----------------------------------|----------------------------------------------------------------------------------------------------|
| LA                                                                                                    | - C                               | Fast                                                                                                    |
| neral Settings<br>ill Percentage:                                                                                                    |                                   | 0% 🗌 Indude Raft 🗌 Generate Sup                                                                                                    |
| Extruder Layer Additions 1<br>Layer Settings<br>Primary Extruder Primary Extruder<br>Primary Layer Height 1.5000<br>Top Solid Layers 0<br>Dutline/Perimeter Shells 3<br>Outline Direction: Inside-Out (<br>Print islands sequentially without of<br>Single outline corkscrew printing n | infil Support Temperature Cooling | G-Code       Scripts       Speeds       Other       Advanced         First Layer Settings         First Layer Height       90       %         First Layer Width       100       %         First Layer Speed       50       %         Start Points           Use random start points for all perimeters        Optimize start point dosest to specific location         X:       0.0       Y:       0.0       mm |

7. It is not recommended to use infill with the potterbot. Be sure that the Infill tab settings match those of the screenshot to the right.

|             | i ottel bet delanie bo frinter                    |                                      |  |  |  |  |  |
|-------------|---------------------------------------------------|--------------------------------------|--|--|--|--|--|
| Profile:    | Potterbot Ceramic Printer                         | ▼ Update Profile Save as New Remov   |  |  |  |  |  |
| o-Configur  | re for Material                                   | Auto-Configure for Print Quality     |  |  |  |  |  |
| 4           | - C O                                             | High 🔻 🖸                             |  |  |  |  |  |
| eral Settin | ngs                                               |                                      |  |  |  |  |  |
| l Percenta  | ige:                                              | 0% 🗌 Include Raft 🔄 Generate Supp    |  |  |  |  |  |
| vtruder     | Laver Additions Tofil Support Temperature Cooling | C.Code Scripts Speeds Other Advanced |  |  |  |  |  |
| Kuuuei      | General                                           |                                      |  |  |  |  |  |
|             | Infill Extruder Drimany Extruder                  |                                      |  |  |  |  |  |
|             |                                                   | Add Apple                            |  |  |  |  |  |
|             | External Fill Pattern Rectilinear                 | Descus And                           |  |  |  |  |  |
|             | Interior Fill Percentage 0 🗣 %                    |                                      |  |  |  |  |  |
|             | Outline Overlap 0 🗣 %                             |                                      |  |  |  |  |  |
|             | Infill Extrusion Width 100 🗣 %                    | External Infill Angle Offsets        |  |  |  |  |  |
|             | Minimum Infill Length 0.00 🗣 mm                   | 0 🚖 deg 45                           |  |  |  |  |  |
|             | Combine Infill Every                              | Add Angle -45                        |  |  |  |  |  |
|             | Include solid diaphragm every 20 🗘 layers         | Remove Angle                         |  |  |  |  |  |
|             |                                                   |                                      |  |  |  |  |  |

- 8. Under the tab Scripts, in the sub-tab Ending Script type G28. This will home the potterbot in all three axis after the print is complete.
- 9. Then click 'OK.'

| FFF Settings                                                                                                    | ? ×     |
|----------------------------------------------------------------------------------------------------|---------|
| Process Name: Potterbot Ceramic 3D Printer                                                                                         |         |
| Select Profile: Potterbot Ceramic Printer 🗸 Update Profile Save as New J                                                           | Remove  |
| Auto-Configure for Material Auto-Configure for Print Quality                                                                       |         |
| PLA   Fast                                                                                                    | •       |
| General Settings                                                                                                    |         |
| Infill Percentage: 0% Include Raft Generate                                                                                        | Support |
| Extruder Layer Additions Infill Support Temperature Cooling G-Code Scripts Speeds Other Advanced                                   |         |
| Starting Script Layer Change Script Retraction Script Tool Change Script Ending Script                                             |         |
| 8. Post Processing Export file format Standard G-Code (.gcode) Add celebration at end of build (for .x3g files only) Random Song ▼ |         |
| Additional terminal commands for post processing                                                                                   |         |
| Hide Advanced Select Models OK                                                                                                    | Cancel  |

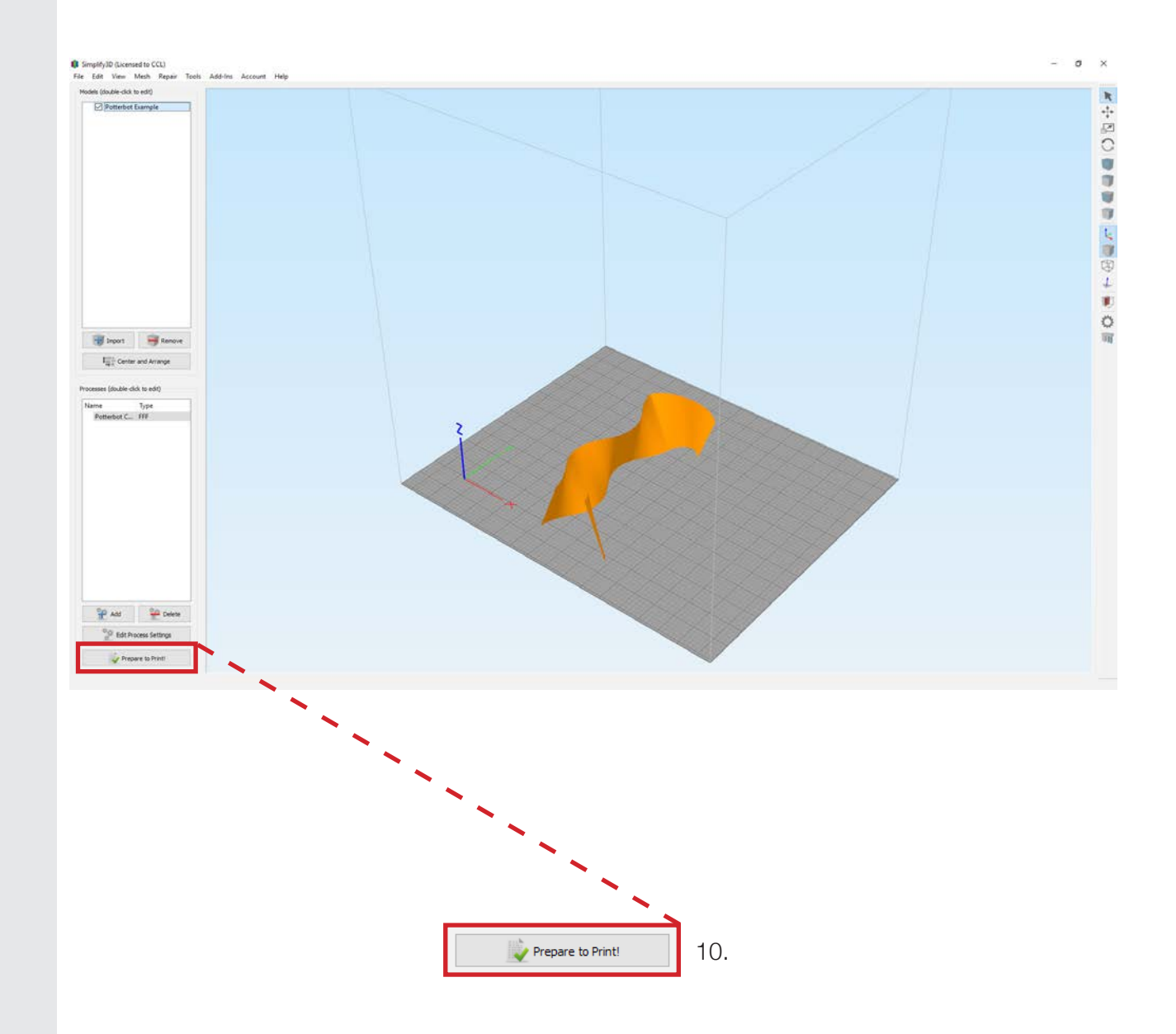

- 11. The build time estimate in the upper left-hand corner is not accurate.
- 12. Show in Preview gives you control over what you see.
- 13. To save the file insert an SD card into the computer and click 'Save Toolpaths to Disk.'
- 14. To go back to the previous mode, click 'Exit Preview Mode.'
- 15. To preview or view your print layer by layer one can mess around with the Animation, Control Options and Line Range to Show panels in at the bottom of the window.

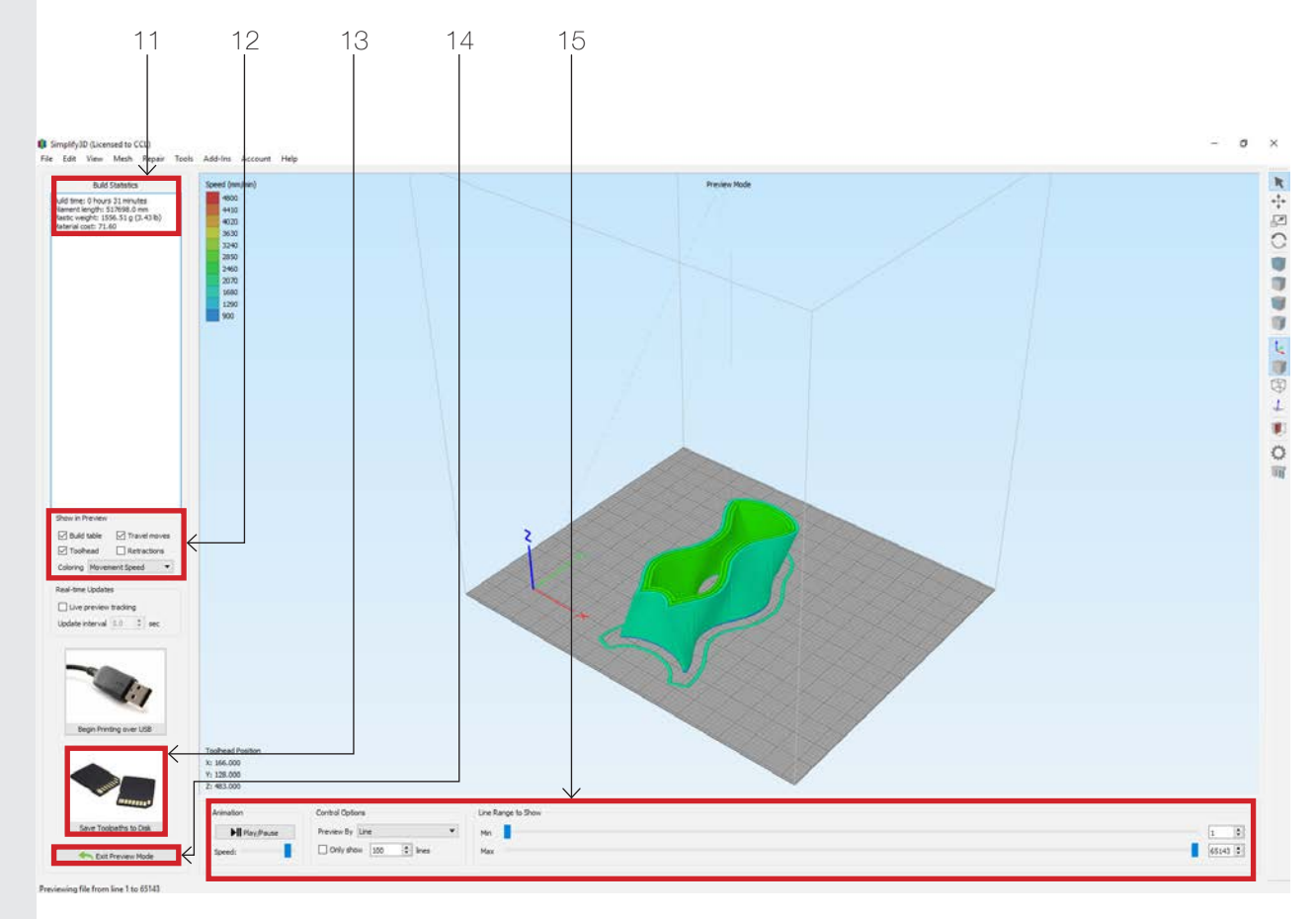

### Xylinus

Download Grasshopper and the plug-in Xylinus. Be sure that your units in Rhinoceros are set to Millimeters! These following steps will instruct you on how to print curves. You can also print polysurfaces in Xylinus.

- To create G-Code using Xylinus you will need to use a few components. First is Config-Filament. This component holds all of the primary configurations needed for printing on a 3D printer. It can be found in the Xylinus plugin tab in Grasshopper. Drop down Filament and click "Config- Filament."
- 2. Once you have this component you will need to give it a myriad of inputs. Most can be set with sliders, number components or directly within the Config Filament component.
  - First in the Potterbots print volume with a center box. The print volume for the potterbot is X-190 mm, Y-215 mm and Z-325 mm
  - XY tolerance- 0.1 mm, Layer Height-Varies with nozzle diameter a good range is 1.0- 2.0 mm.
  - Extrusion width/Filament Diameternozzle diameter
  - Extrusion Multiplier- 3
  - Extruder Temperature- 0
  - Print Speed- 25 mm/sec
  - XYZ rapid speed- 3000 mm/sec
  - Retraction speed- 1000 mm/sec
  - Retraction Distance- 150 mm

#### Overview

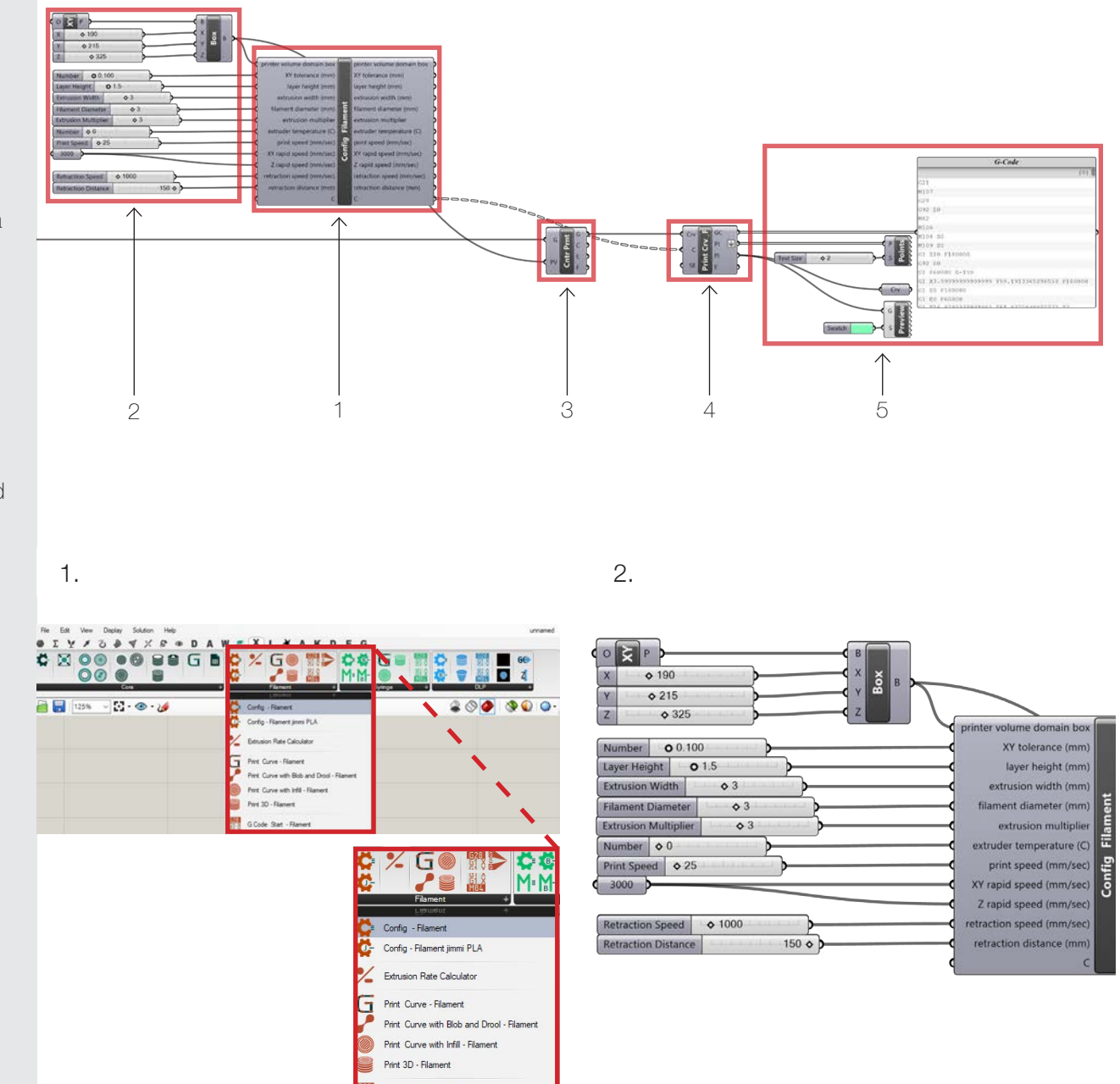

G Code Start - Filament G Code End - Filament

- (A.) The second component is Center Print on Print Bed. Find this component in the Xylinus tab in the Core Components. (B.) You will need plug the output from the print volume/center box into the PV (print volume) input. Then plug your geometry you are printing into the G (geometry) input.
- 4. (A.) The third component is the Print Curve-Filament component. This component will generate the G-code. (B.) Plug the G output from the Center Print on Print Bed Component into the input Crv. Then plug the outup C from the Config- Filament into the C input.

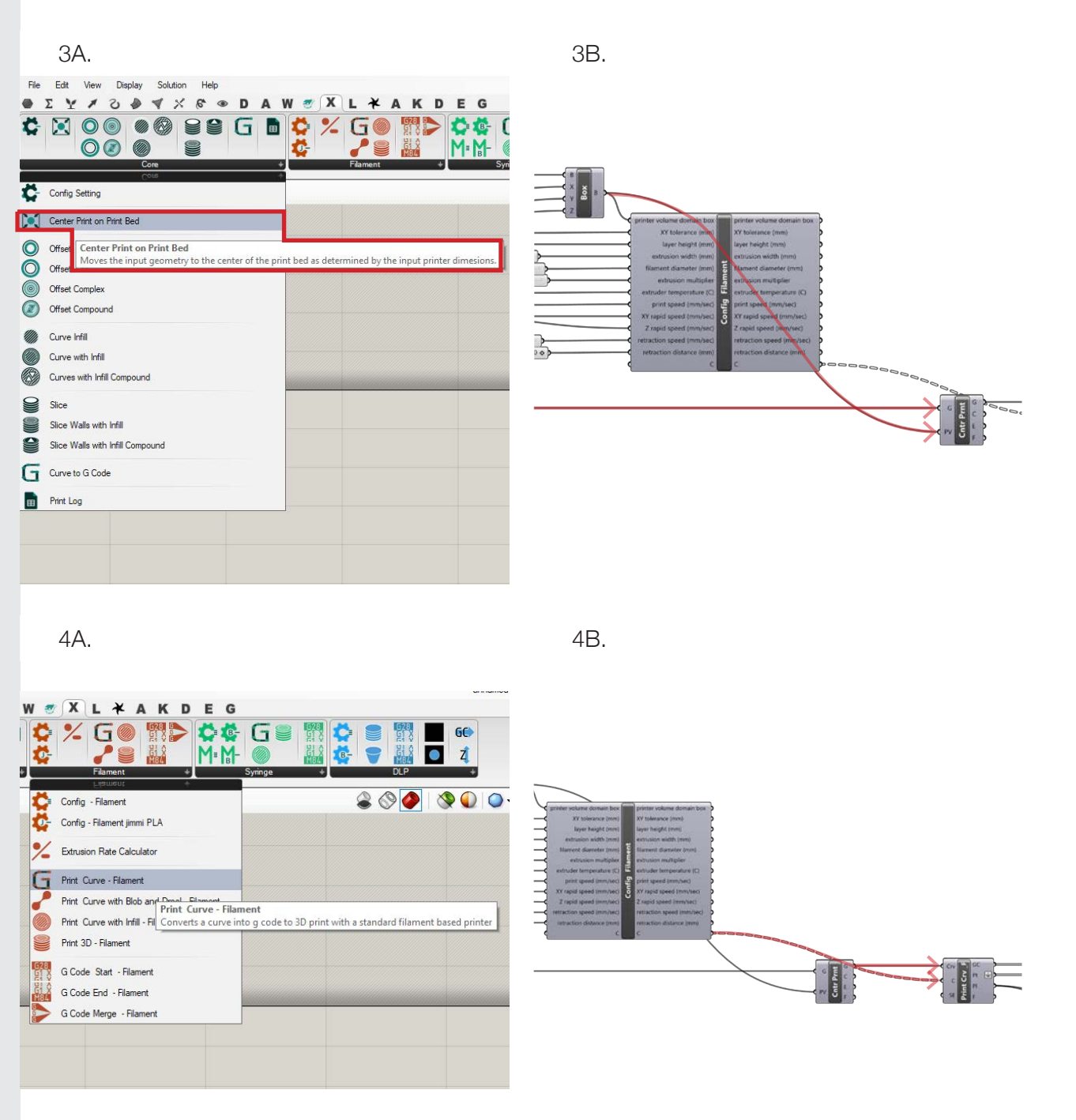

5. (A.) Plugging a panel into the GC output will allow you to view the generated G-Code. (B.) The pt output will allow see the points in order when you plug it into a point list component. (C.) You can see the curves two ways by plugging in a crv component. This would allow you to bake the curve into Rhinoceros. You can preview the printer's path by inputting the Pl output into the P of a preview component. A swatch can be used to change the color of the preview. This preview will be viewed in Rhinoceros

5.

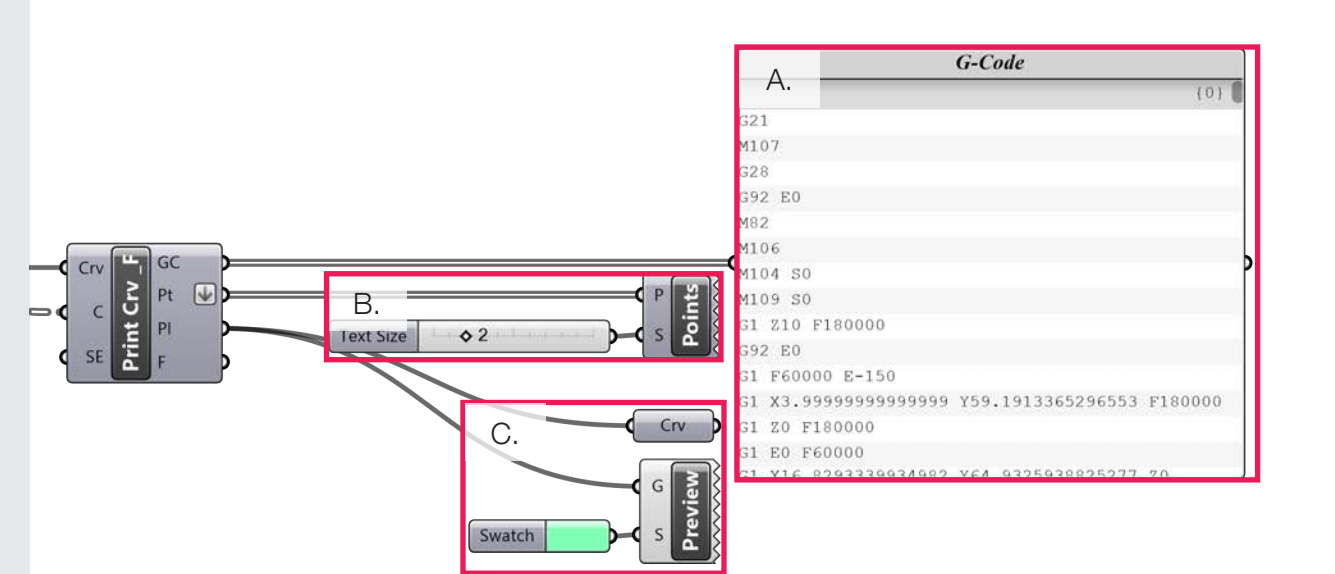

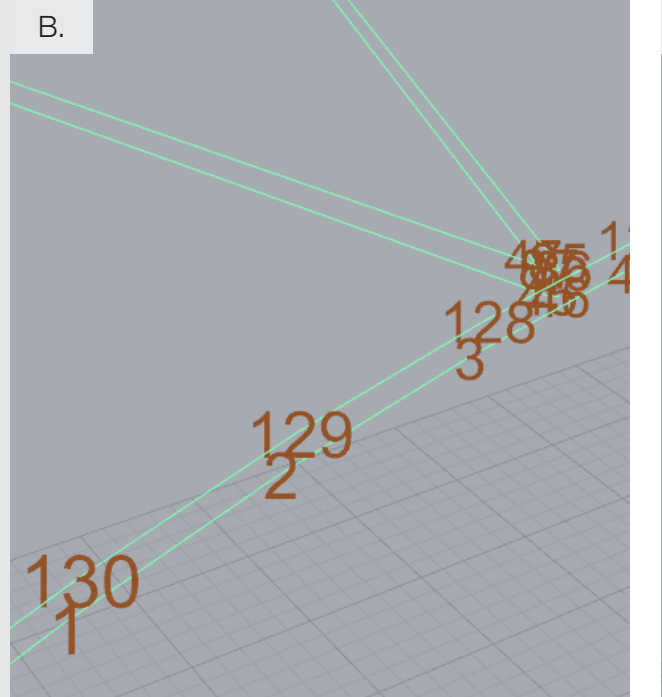

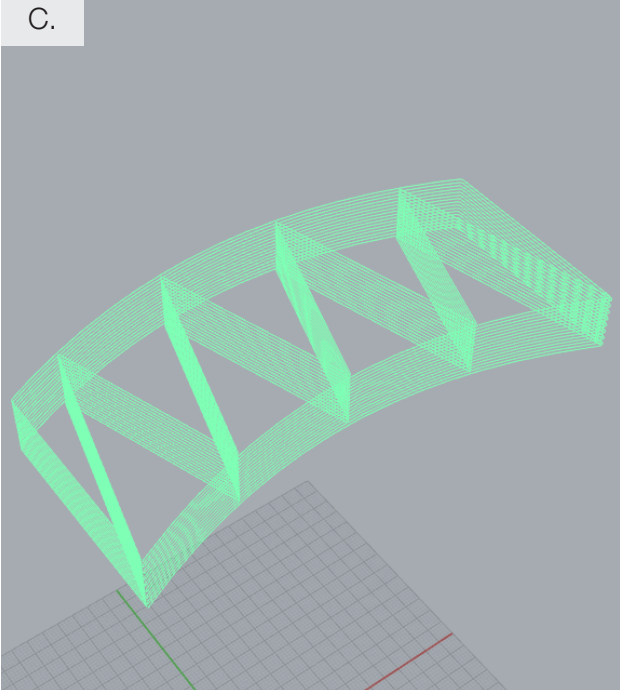

- 6. Right click the panel. Then click "copy data only."
- 7. Open Notepad and paste the data into the text document. Scroll to the bottom of the G-Code and delete X0 Y0 from behind the G28 so the printer homes in the X, Y, and Z axis. If this seems tedious, you can permanently change the end G-Code panel in the parent Print Curve- Filament component by double clicking on the center of the component where the component name is located.
- 8. Click "File"> "Save" Save the file onto an SD card. File\_name.gcode

| 6.             | G-0       | Co  | de                           |   |         |
|----------------|-----------|-----|------------------------------|---|---------|
|                |           |     |                              |   | {0}     |
| G21            |           |     |                              |   |         |
| M107           |           |     |                              |   |         |
| G28            |           |     |                              |   | _       |
| G92 E0         |           |     |                              |   |         |
| M82            |           |     |                              |   |         |
| M106           |           |     |                              |   |         |
| M104 S0        |           |     |                              |   |         |
| M109 S0        |           |     |                              |   |         |
| G1 Z10 F180000 |           |     | G-Code                       |   |         |
| G92 E0         |           | ø   | Edit Notes                   |   |         |
| G1 F60000 E-15 | 0         |     | Multiline Data<br>Wran Items |   |         |
| G1 X3.99999999 | 999999 Y5 |     | Wire Display                 | • | F180000 |
| G1 Z0 F180000  |           |     | Disconnect                   | ÷ |         |
| G1 E0 F60000   |           |     | Draw Paths                   |   |         |
| G1 V16 8293339 | AN CRAKED | -   | Draw Indices                 | _ | 20      |
|                |           | 100 | Align Center                 |   |         |
|                |           | 4   | Align Right                  |   |         |
|                |           |     | Font Settings                |   |         |
|                |           |     | Set Default Colour           | 1 |         |
|                |           |     | Stream Contents              |   |         |
|                |           |     | Stream Destination           |   |         |
|                |           |     | Copy Data Only               |   | 1       |
|                |           |     | Publish To Remote Panel      |   |         |
|                |           | 0   | Help                         |   |         |

| -                                                      |           |
|--------------------------------------------------------|-----------|
| Untitled - Notepad                                     |           |
| File Edit Format View Help                             |           |
| G1 X9.02783650640327 Y112.340843102125 Z4.5 E27062.258 | 31869007  |
| G1 X8.68733257847494 Y110.140632160902 Z4.5 E27065.659 | 98803832  |
| G1 X7.95295496041049 Y108.008199036407 Z4.5 E27069.105 | 57938639  |
| G1 X5.75699826631985 Y104.013749711376 Z4.5 E27076.076 | 03217347  |
| G1 X3.32322696826144 Y100.130641901304 Z4.5 E27083.072 | 22765409  |
| G1 X2.26414941288816 Y98.1119454550992 Z4.5 E27086.555 | 53172954  |
| G1 X1.46918697913558 Y96.0040145153876 Z4.5 E27089.997 | 74202393  |
| G1 X1.05685852784429 Y93.8064911195588 Z4.5 E27093.41  | 35810935  |
| G1 X1.0874757830961 Y91.5832948307209 Z4.5 E27096.8100 | 5969138   |
| G1 X1.5///5003045986 Y89.4053/43904033 Z4.5 E2/100.221 | 15858958  |
| G1 X2.42819793821125 Y87.3075177281018 Z4.5 E27103.686 | 82399301  |
| G1 X/.119566/5092308 Y/9.455333506/504 Z4.5 E2/11/.65  | 56702369  |
| G1 X8.1009458102328/ Y//.40444424/1/24 Z4.5 E2/121.12  | 94/3355   |
| G1 X8.//55638/802883 Y/5.264/001811812 24.5 E2/124.55  | /3984859  |
| G1 X9.02916434120/5/ Y/3.0501485860601 24.5 E2/12/.96  | 309/6501  |
| G1 X8.833268141/5655 Y/0.8316882366985 Z4.5 E2/131.365 | 06445582  |
| G1 X8.20454294393553 Y68.681290/02038 24.5 E2/134.788  | 9620626   |
| G1 X7.25446574600267 Y66.6183672296246 24.5 E27138.25  | 90833959  |
| G1 X2.55384/20822881 Y58.//0029//30513 24.5 E2/152.230 | 0/248/91  |
| G1 X1.0002/02194004/ 100.0040020220009 24.0 E2/100.099 | 10022000  |
| G1 X1.12505997155544 154.5159059541000 24.5 E27159.114 | +5502415  |
| G1 X1.00000402129/91 102.29004000001 /4 0 F//102.01    | 2007701   |
| C1 X2 14752564395625 X47 969 M400 0 3635               | 2504721   |
| C1 V2 19000150070202 V4E 020                           | 22222200  |
| C1 VE 6022E71E201E9 VA2 0E00 M107                      | 201210199 |
| C1 Y7 838/5301765961 Y38 073                           | 32266263  |
| c1 x8 61573362320358 x35 053 M104 S0 00 263            | 37602605  |
|                                                        | 2286048   |
| G1 X8 93404692602597 Y31 538 G28 X0 Y0 97 064          | 11643657  |
| G1 X8 42405309037328 Y29 356                           | 32872867  |
| G1 X7, 55905710170604 Y27, 269 M84 03, 939             | 9551197   |
| G1 X3.82159379250994 Y21.061 15.01                     | 0751693   |
| G1 X2.25067739067728 Y18.0855707307897 74.5 F27220.152 | 296666617 |
| G1 X1.44207568513989 Y15.9046325524354 Z4.5 E27223.706 | 5849976   |
| G1 X0.648048146220447 Y13.0005369991532 Z4.5 E27228.36 | 068445504 |
| M400                                                   |           |
|                                                        |           |
| M107                                                   |           |
| M107<br>M104 50                                        |           |

7.

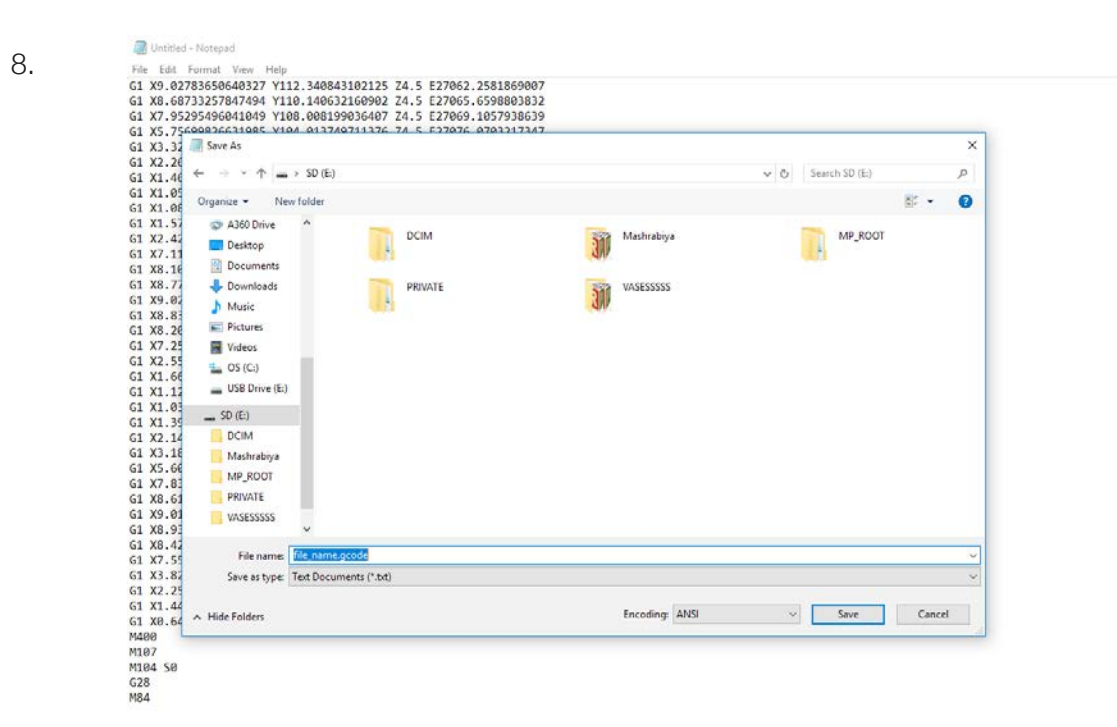

### Powering the Potterbot

- 1. Plug the potterbot into a wall outlet or a surge protector.
- 2. Plug the cable from the wall into the power source.
- 3. Plug the white cable from the power source into the back of the Potterbot's Monitor.
- 4. Turn on the power supply by flipping the switch. Be sure to turn this off when you are finished using the machine.
- 5. Turn on the machine by pressing the green power button.

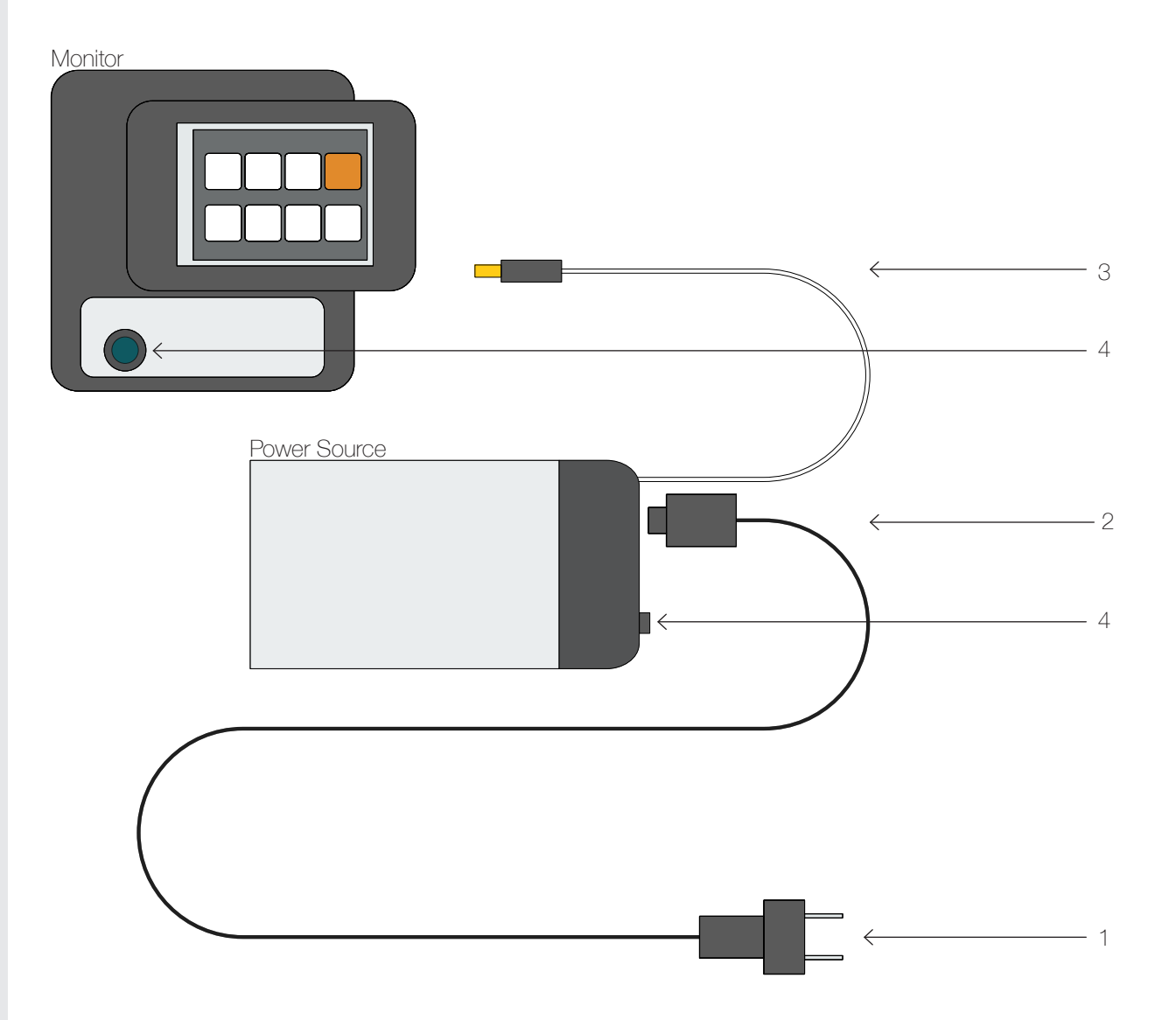

### Securing the Bed to the Frame

Clamp the bed to the x-axis frame of the potterbot using clamps. Be sure to get the bottom of the clamp into the grove in the frame. See call-out. You may also want to add a weight to the bed to help level it.

You can print with an acrylic or wooden base. Sometimes adding a thin layer of clay or wetting the wood base helps the to stick.

A variety of bases can be found hanging on the wall to the left of the sinks.

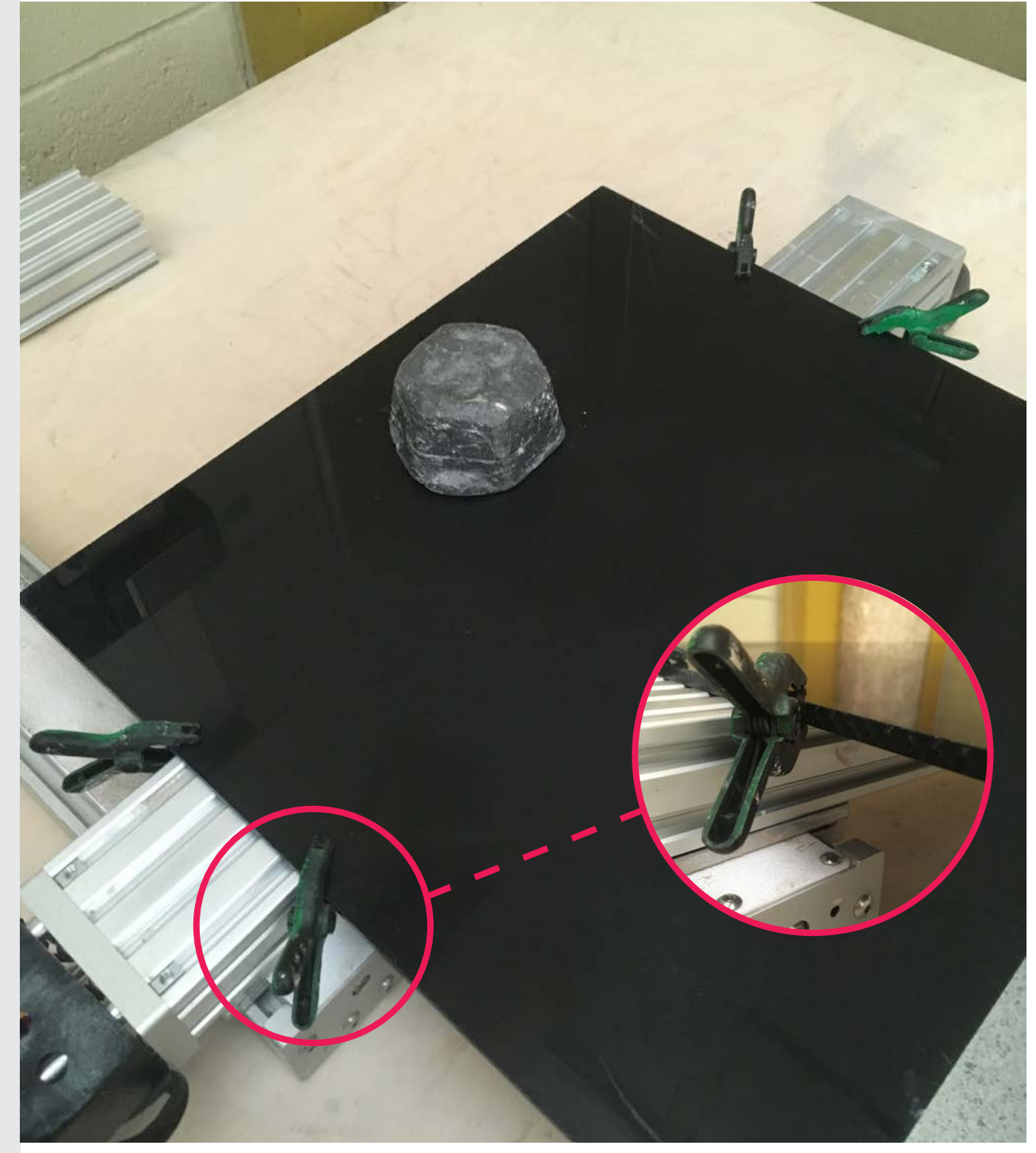

### Emptying the Extruder Tube

When removing hardware place into the grey container labelled Potterbot.

- 1. Unscrew the nozzle holder from the tube.
- 2. Remove Screws holding the tube to the motor and threaded rod. Then remove the motor and threaded rod from the clear tube.
- 3. Remove the two screws holding the threaded rod cover. Then remove the metal cover.
- 4. Use the PVC pipe to push the extruder piece, nozzle holder, and nozzle through the tube.

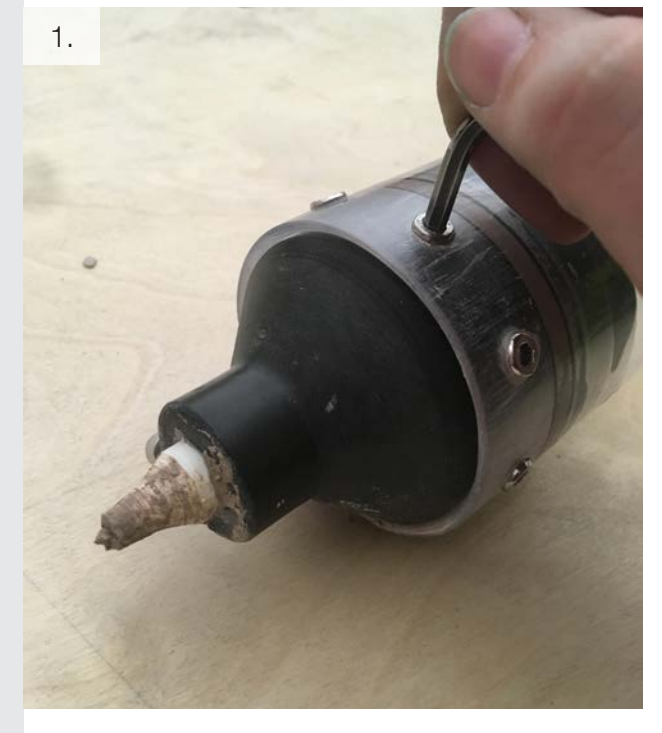

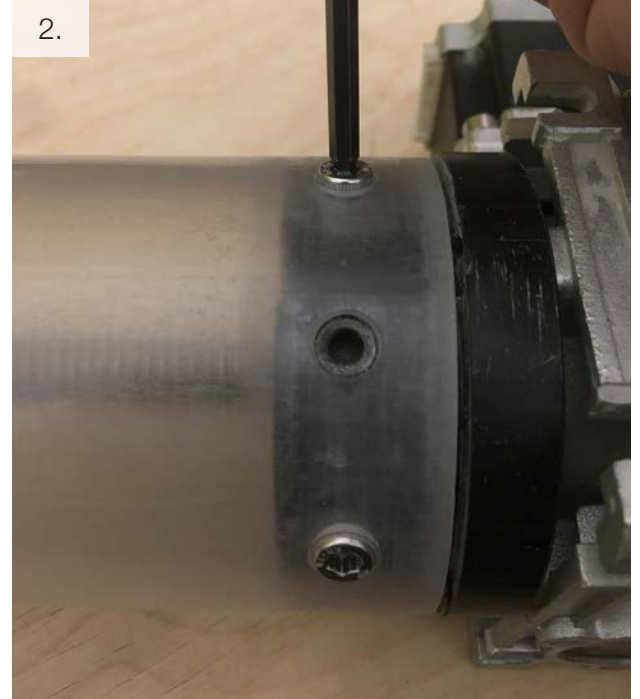

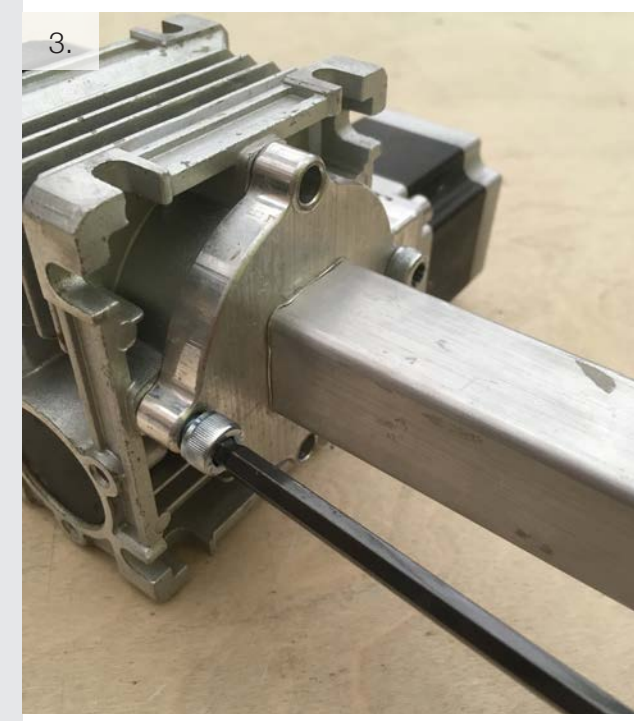

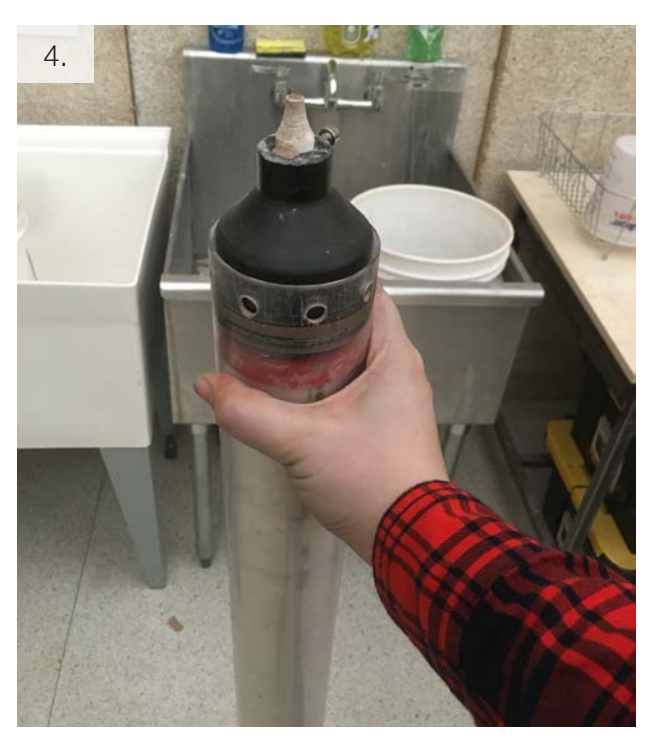

- 5. Separate the nozzle holder from the extruder piece
- Place any remaining clay into the 5-gallon bucket labelled Stoneware or Porcelaindepending on the type of clay you are using.
- 7. Remove the screw holding the nozzle. Put a dowel rod into the nozzle. Hold the nozzle holder and tap the wooden rod lightly on the table. This should push the nozzle through the nozzle holder.
- 8. Remove the extra clay from the nozzle holder and place in the 5-gallon bucket labelled Stoneware or Porcelain.

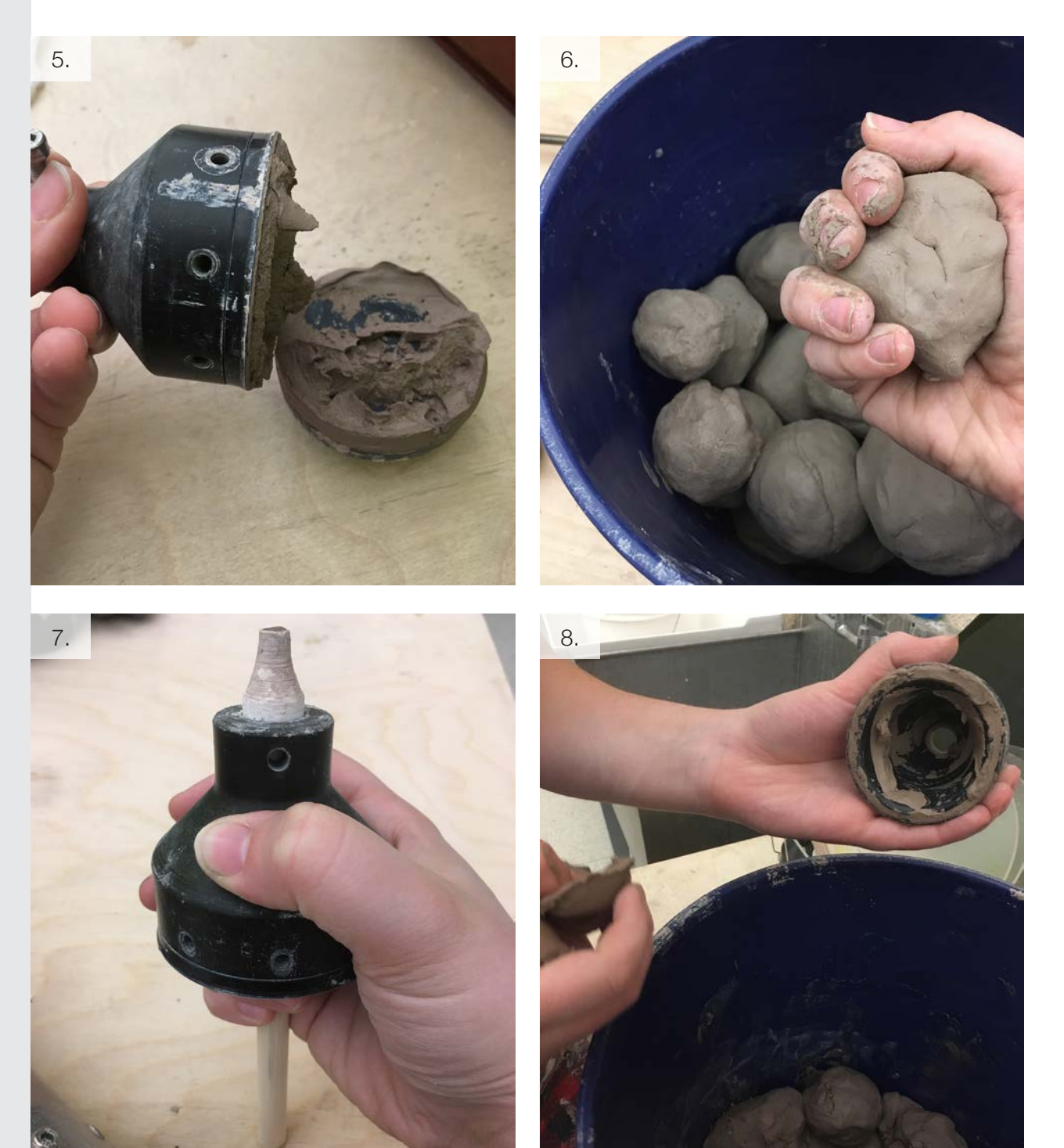

#### CLAY SHOULD NEVER GO DOWN THE DRAIN IN THE WET SINK!! IT WILL CLOG!!

- 9. (A.) Wash the nozzle holder, extruder piece, and tube in the 5-gallon bucket with soapy water located in the dry sink. (B.) Rinse the them in the 5-gallon bucket with water in the dry sink. (C.) Let dry on the wire rack (D.) Dry with a paper towel.
- 10. (A.) Let the clay in the nozzle dry on the strainer. (B.) Use a wire rod to push the dried clay out of the nozzle. (C.) Let the nozzle soak in the water to remove any additional clay. (D.) After soaking the nozzle dump the clay filled water from the container into a 5-gallon bucket in the dry sink. Remove any extra clay with a sponge. Then fill the container with water and place strainer on top.
- 11. Clean any clay or debris off the wood desks with a sponge. If coated in clay clean the potterbot screen with the multipurpose cleaner and a paper towel. Sweep or vacuum the floors. Mop if necessary. All cleaning supplies can be found on or around the dry sink. Once your 3D printed piece has dried wash the wood or acrylic base you printer on. When the water gets dirty please dump the 5-gallon buckets at the southwest entrance to the Communications building. Stir the water prior to dumping it to so the clay does not stick to the bottom of the bucket. Put any tools or equipment back where you found it.

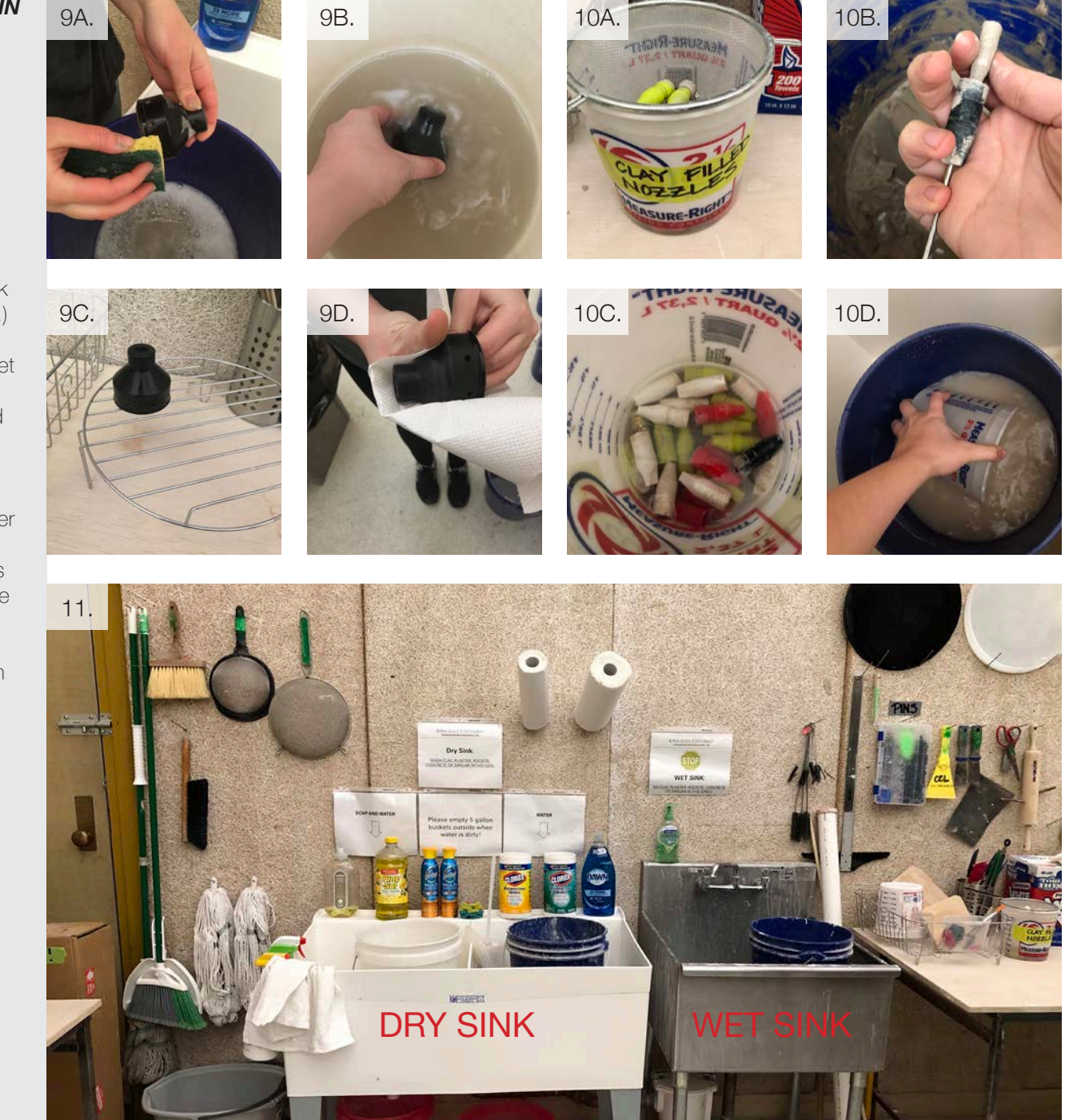

## Filling the Extruder Tube + Printing

- 1. Ask the CCL Associate to use the pug mill and load a tube with clay. Remember to leave around 2-4 inches at the end of the tube free of clay.
- 2. Place the extruder piece onto the top of the PVC pipe's 3D printed cap. (A.) Make sure the smaller cylinder is facing down. (B.) Make sure that the 5 divots are facing down.
- Put the tube over the extruder piece and push the tube down on the end that is filled with clay. (A.) Clay will extrude through the holes.
   (B.) Remove the clay and put into the clay's 5-gallon bucket. (C.) Continue to push the tube down until it reaches the holes at the other end of the tube.

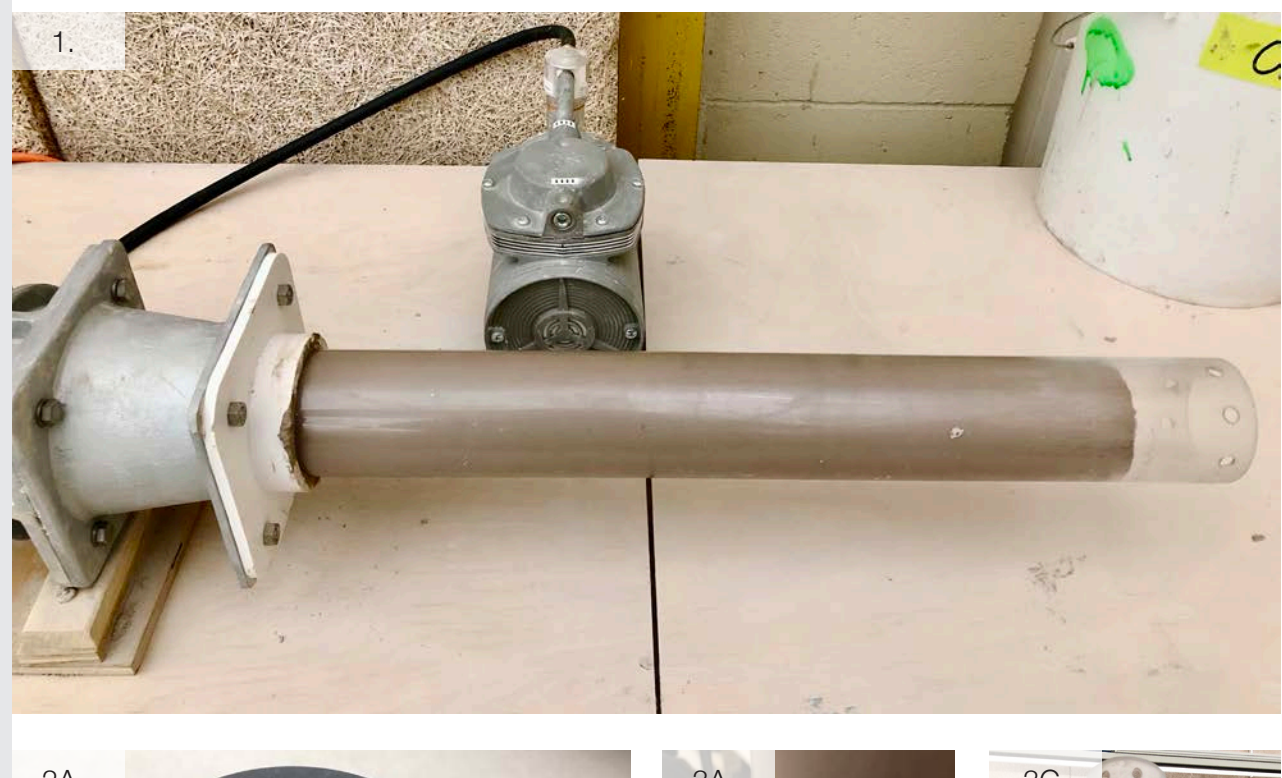

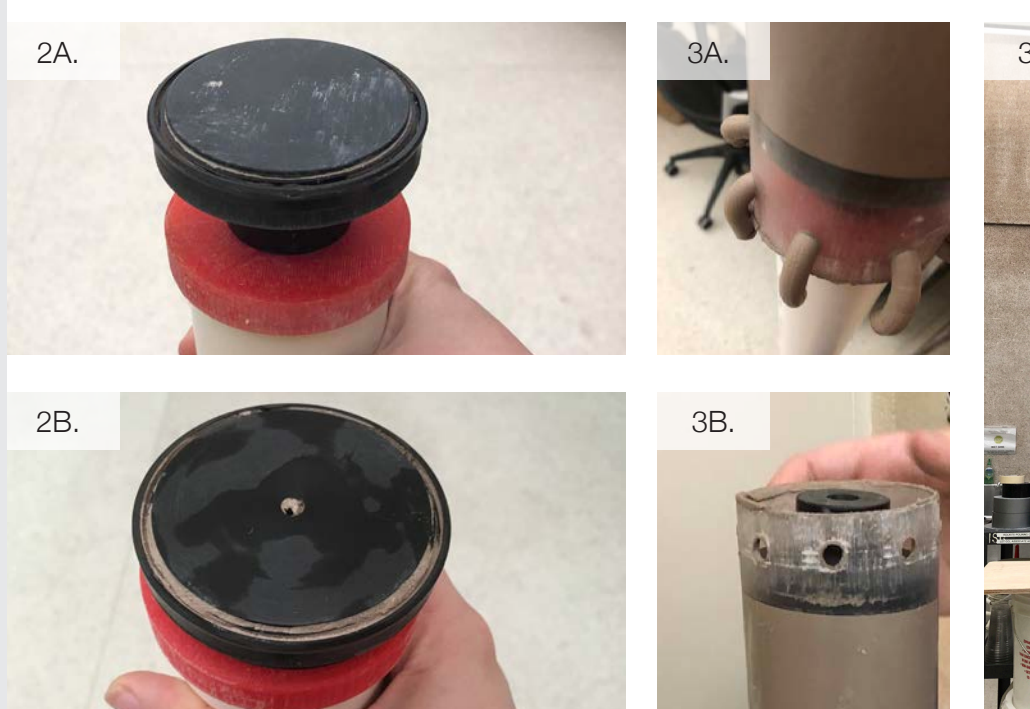

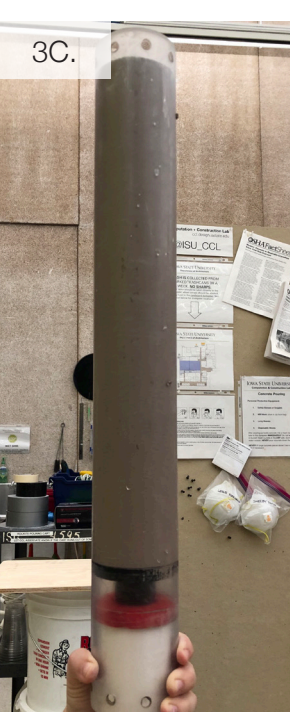

- 4. Clean any remaining clay from the tube and it's apertures with a sponge and the wire brushes in a 5-gallon bucket in the dry sink.
- 5. Push the nozzle holder into the tube. Making sure that the holes in the nozzle and the holes in the tube are aligned.
- 6. Put the screws into the nozzle holder using an Allen wrench.
- If you are not using the clay immediately, (A.) Cut two balloons. (B.) Place a balloon over either end of the tube to save the clay for another time. This will keep the clay from drying out.

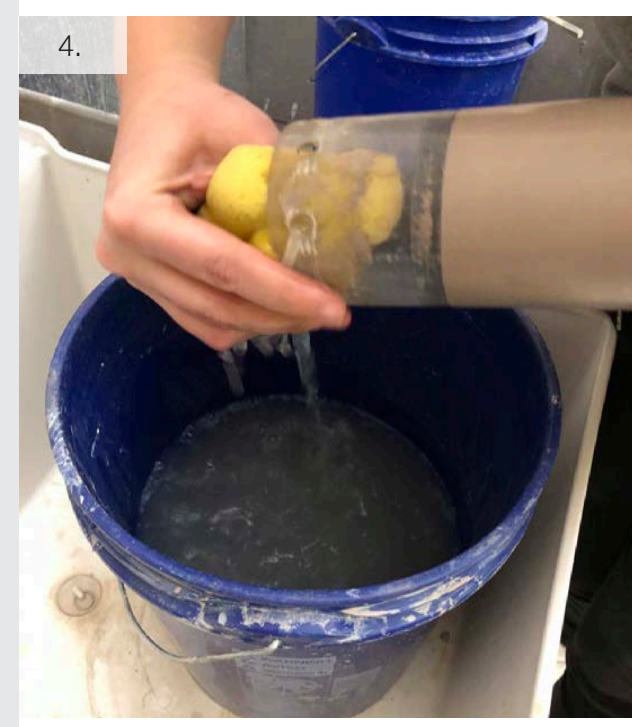

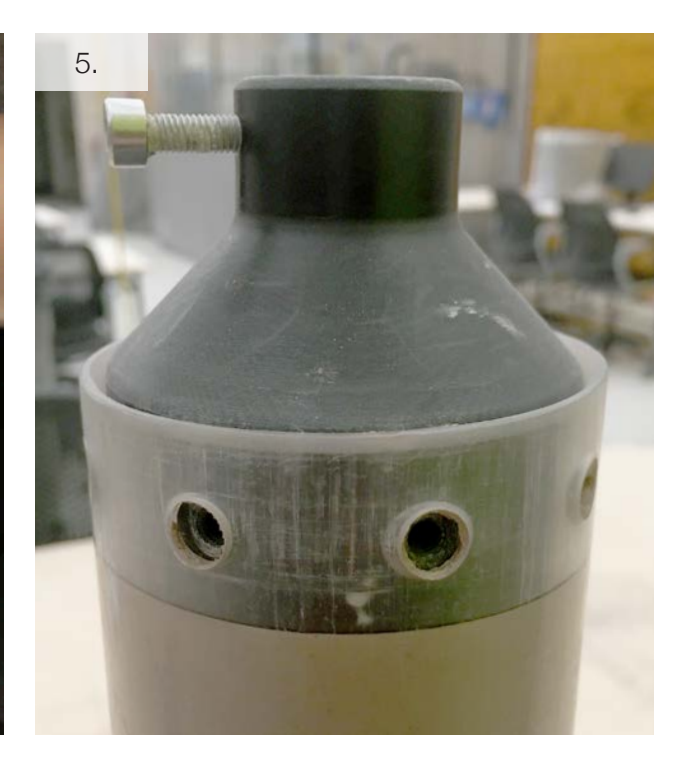

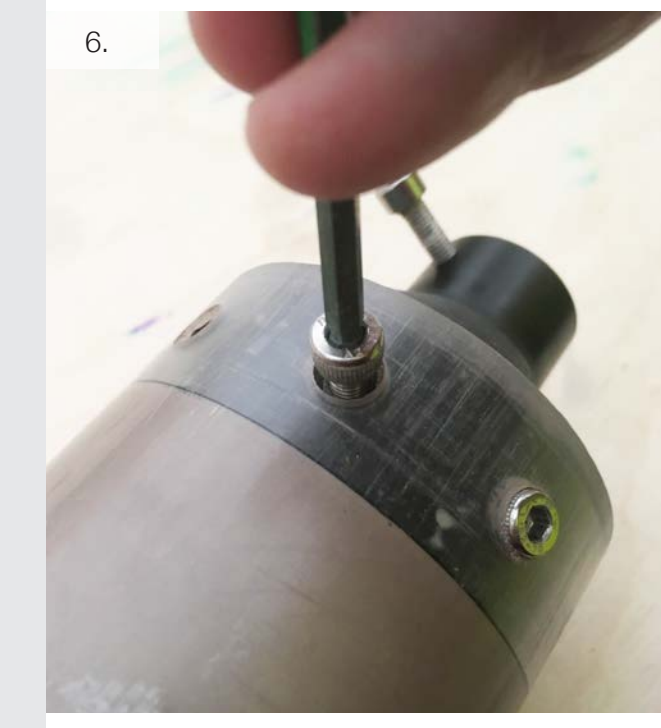

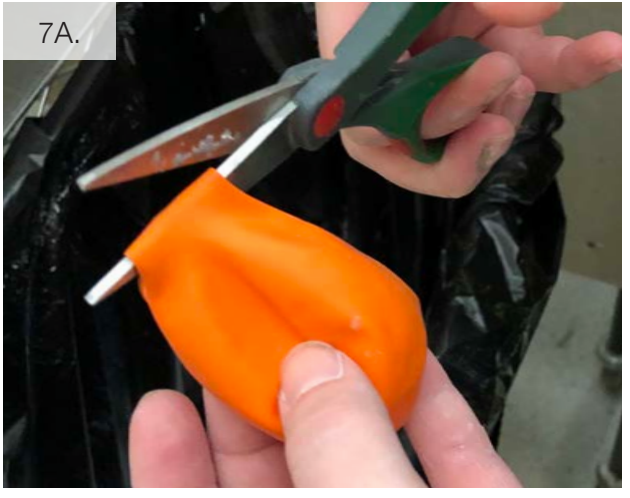

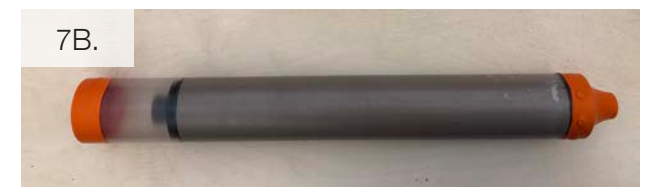

- 8. (A.) Place a nozzle into the nozzle holder by lightly tapping it with a pliers. A pliers can also be used to remove a nozzle be careful the 3D printed nozzles have a tendency to break.
  (B.) Put a screw into the side of the nozzle holder to hold the nozzle in place. Do not put the screw in too far or it will puncture the 3D printed nozzle.
- 9. Use the 3D printed drill adapter to carefully rewind extruder screw.
- 10. Wind the threaded rod until the black, plastic piece with five screws is inside each corresponding divot. This is not a concern if you are using the one part extruder piece.
- 11. Place the screws into the tube and black plastic piece to secure the extruder.

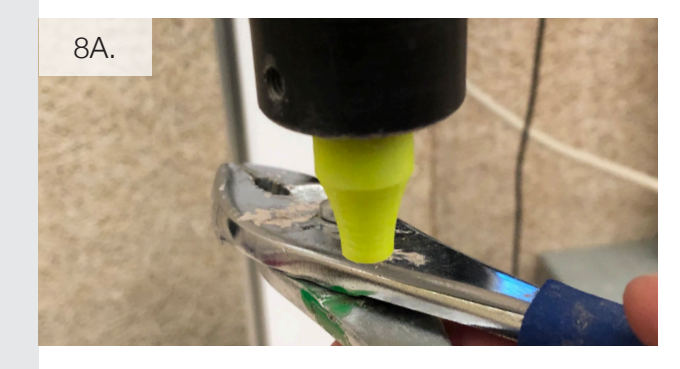

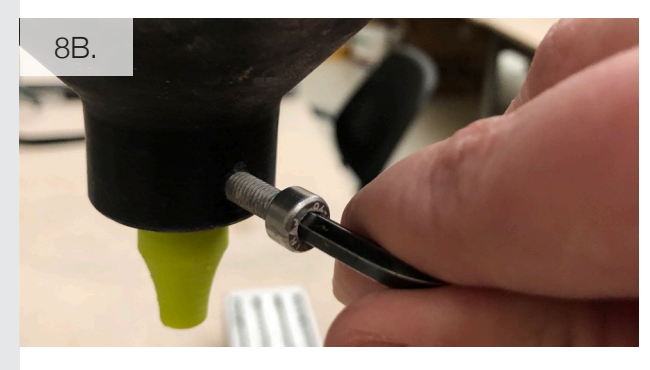

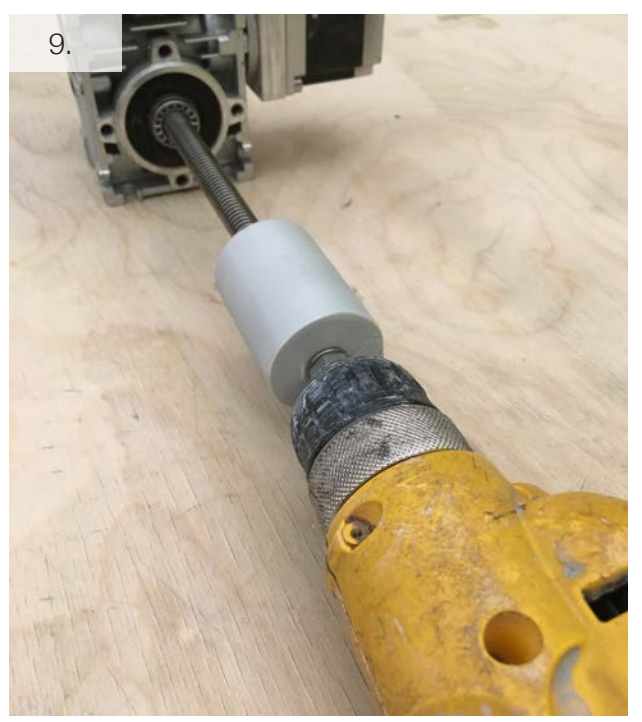

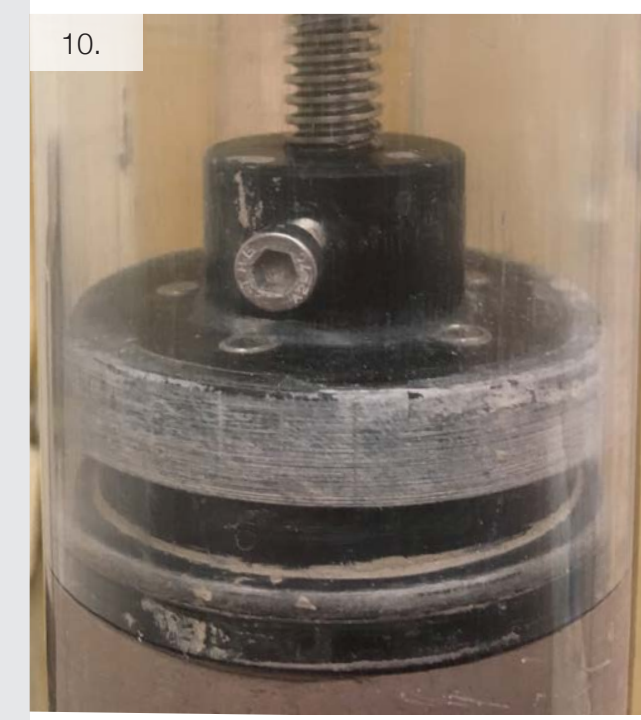

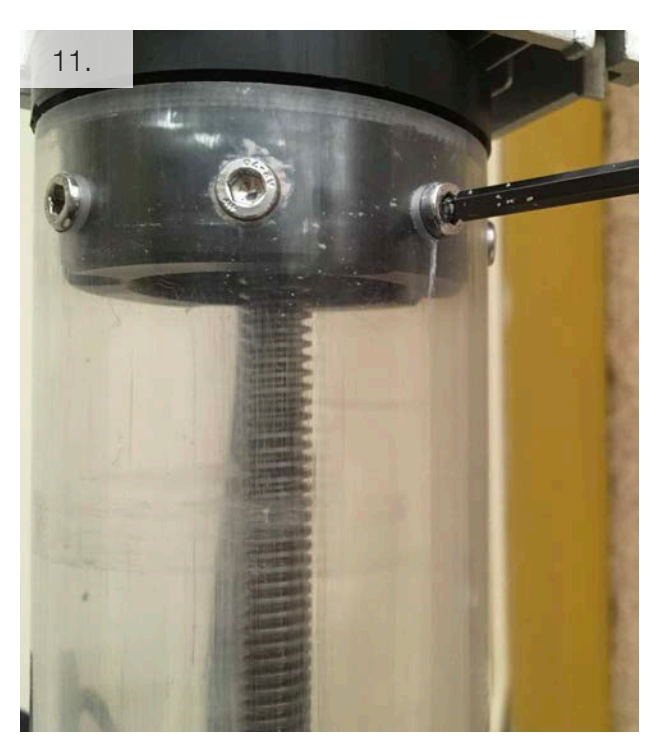

- 12. Plug the black cord into the stepper motor.
- 13. Place the metal cover over extruder screw making sure that the two screws align with the holes. Then use two machine screws to lock the cover in place.
- 14. Switch on the power supply.
- 15. Press power button.

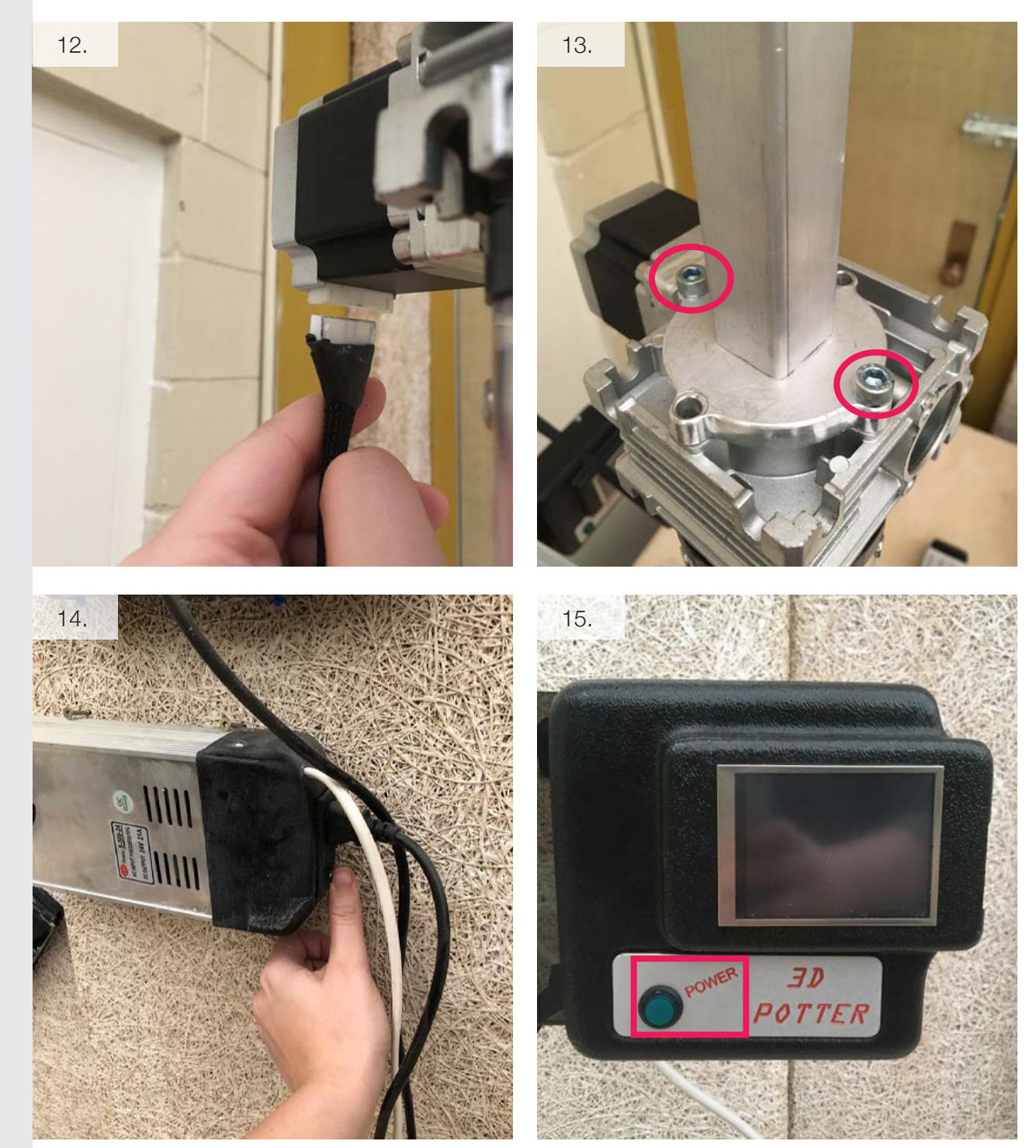

- 16. Press Printing.
- 17. First select PRIME 2000. This file continues to extrude and was designed to prepare the clay for printing. Run this file until clay starts to extrude from the nozzle at a consistent rate.
- (A.) Use the red mixing bowl for Stoneware and the green mixing bowl for porcelain to collect the clay when it extrudes. (B.) Press OPTION > STOP to cancel the print and turn off the printer. Turn the printer back on. Press PRINTING. Use the arrows to find your file. Once you find it select it.

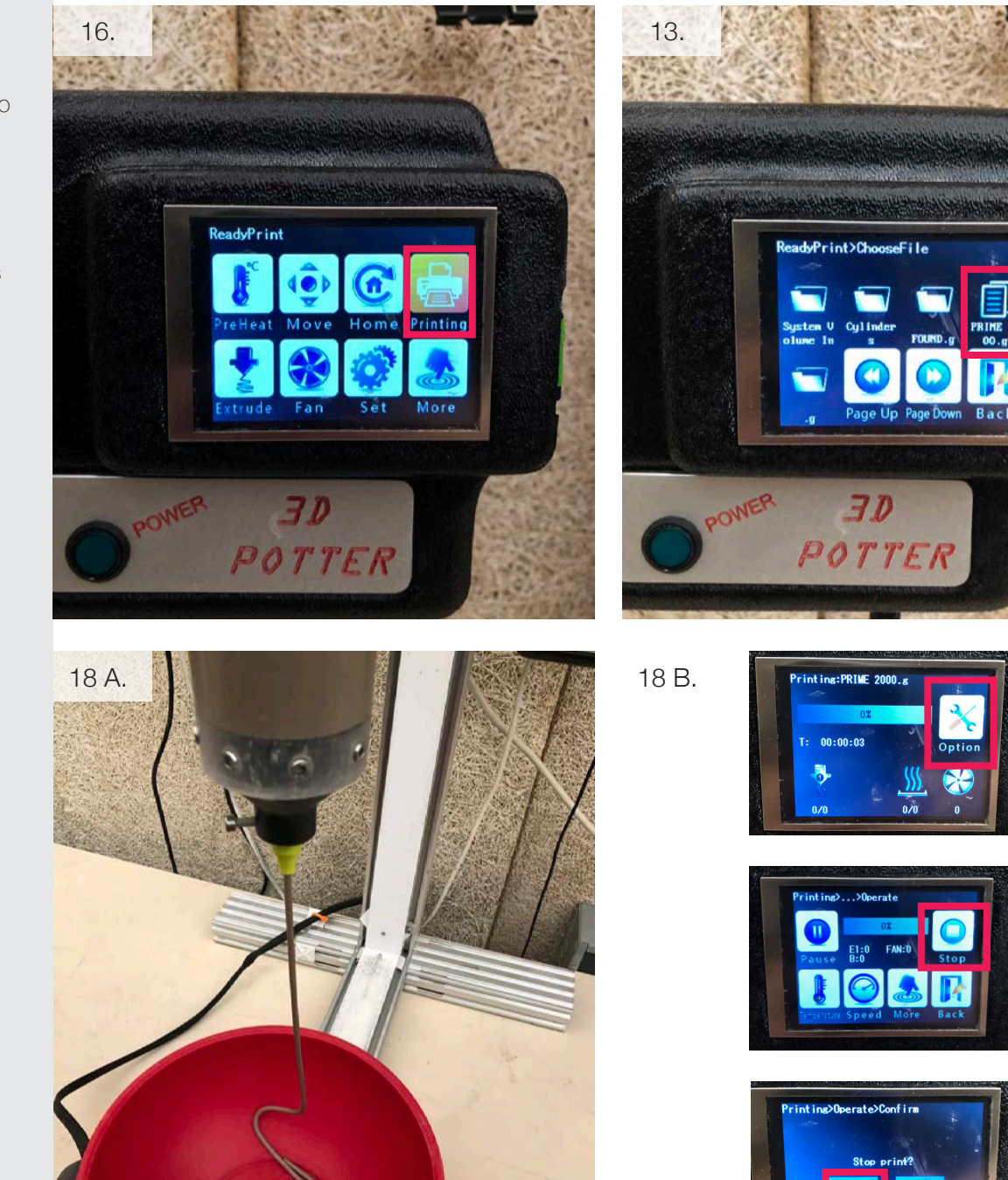

- 19. Wait for the potterbot to fully descend in the z axis. Make sure that the nozzle is higher than the printing table so that it does not hit base when it aligns to the proper x and y coordinates.
- 20. Adjust the distance between the bed and the extruder manually. The nozzle should be around the height of the layers in the file. Loosen the red latch to move the extruder tube. If it is a slight movement just wiggle the tube back and forth and it would move.
- 21. Wait for your print to finish then carefully remove the acrylic base from the printer and set on a shelf to dry. Let your print dry for at least 12 hours before removing it from the acrylic base.
- 22. (A.) With a scissors cut off the end of a balloon.(B.) Place the cut balloon over the nozzle and nozzle holder to prevent the clay from drying.

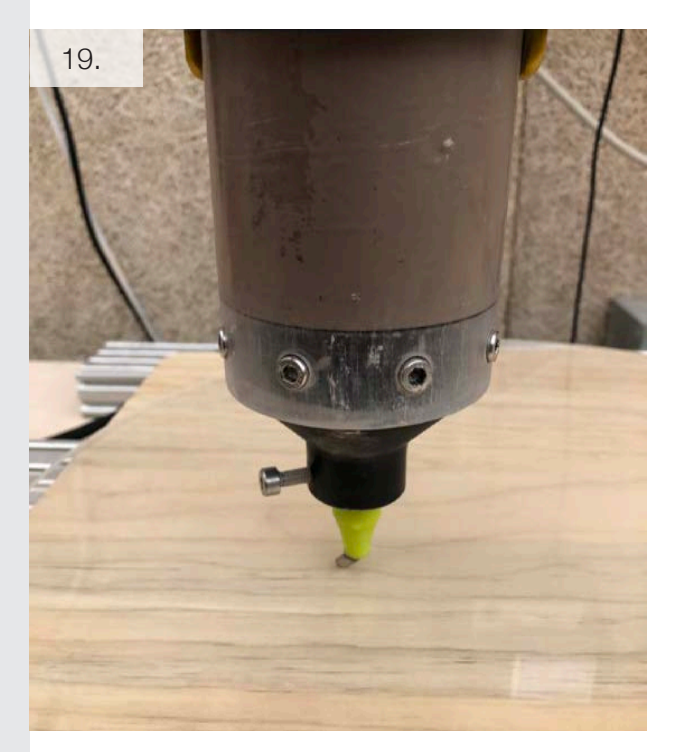

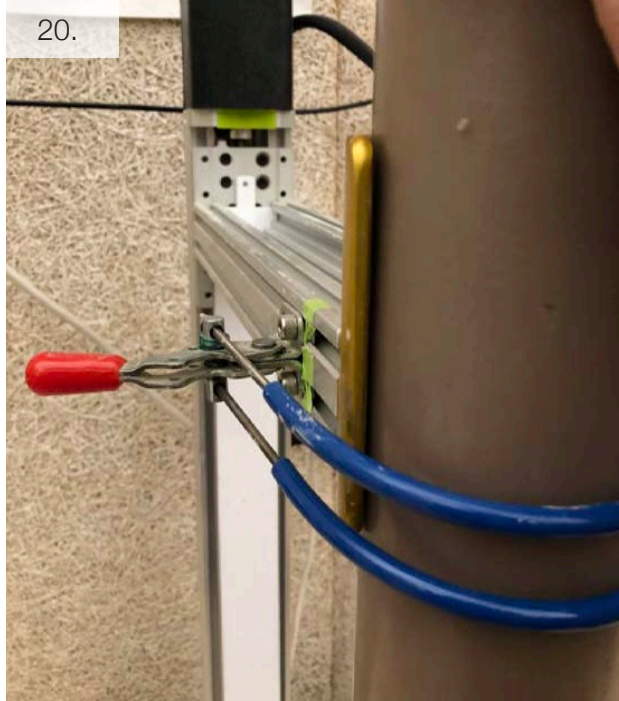

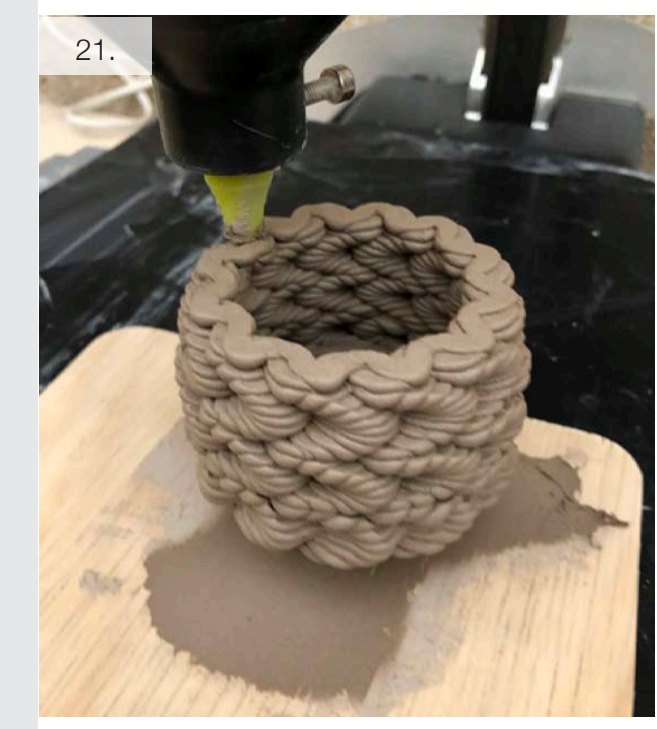

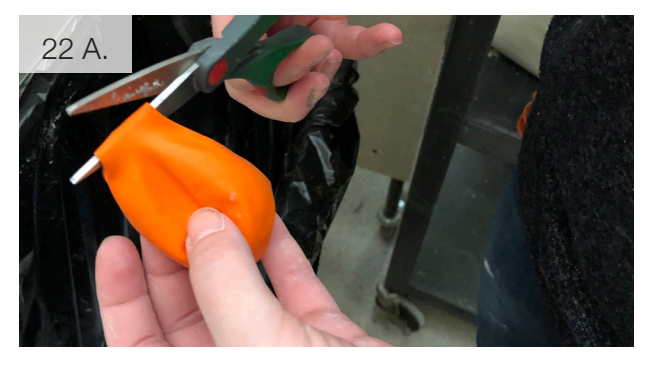

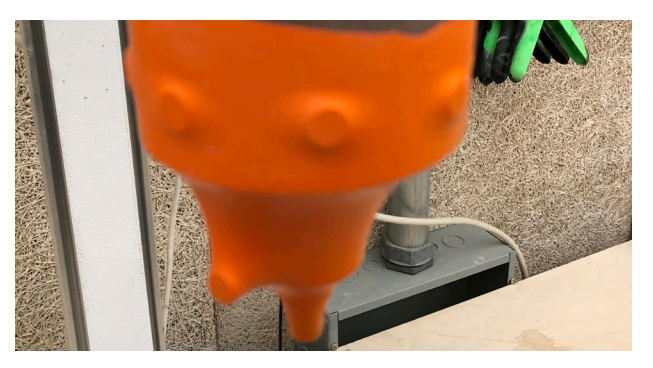